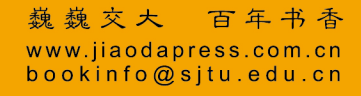

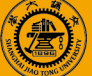

策划编辑 高 锐 责任编辑 胡思佳 柳卫清 封面设计 刘文东

# CorelDRAW 2021 平面设计案例 教程

CorelDRAW 2021 平面设计案例 教程 主编

申莎

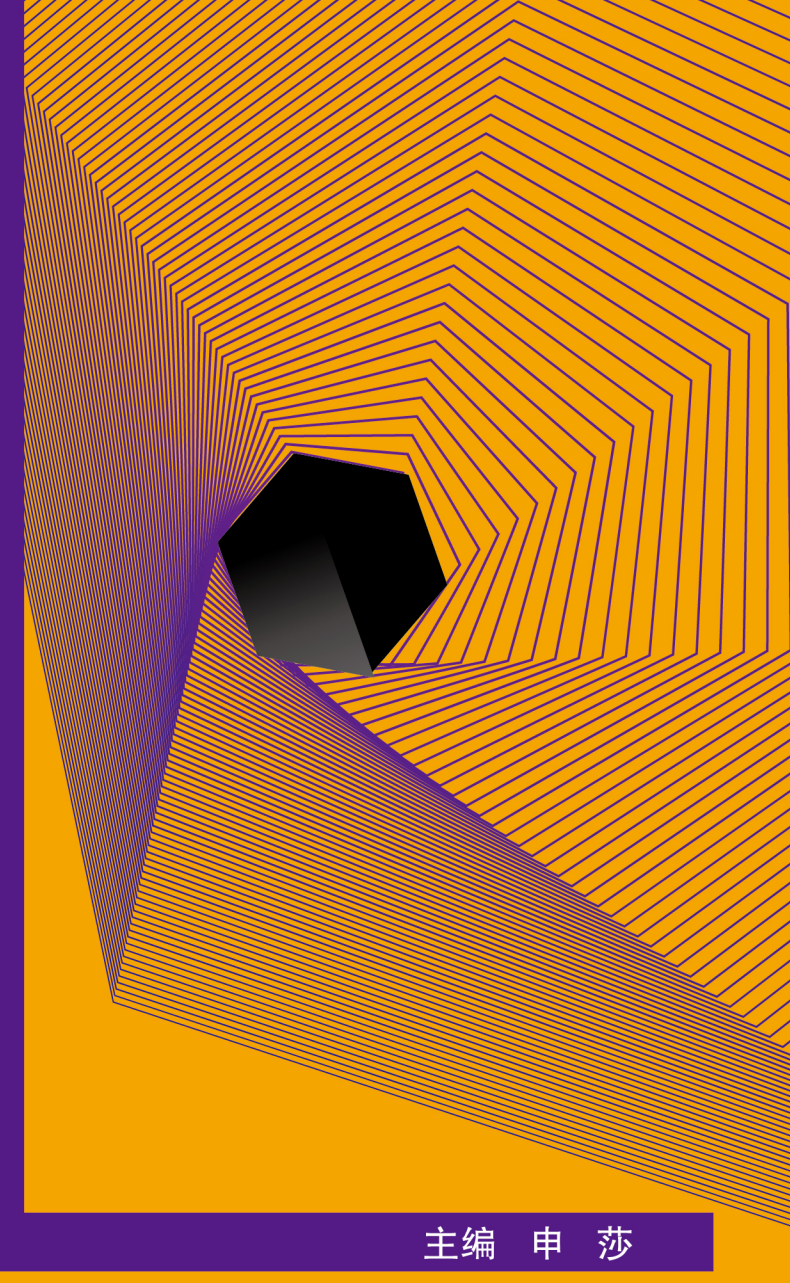

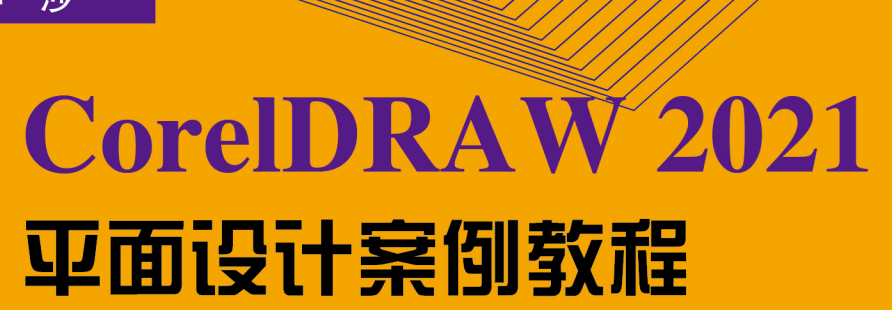

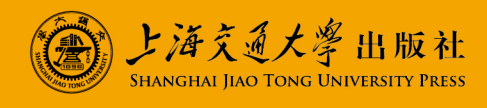

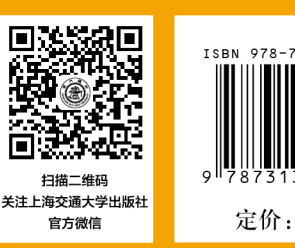

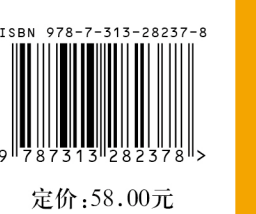

いいい SHANGHAI JAO TONG UNIVERSITY PRESS

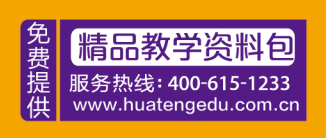

| 主  | 编  | 申  | 莎  |    |    |   |    |
|----|----|----|----|----|----|---|----|
| 副目 | È编 | 谭  | K  | 杨  | 辉  | 刘 | 琦  |
| 参  | 编  | 李ゔ | と辉 | 曹玛 | 炎琪 | 胥 | 其棋 |

# CorelDRAW 2021 平面设计案例教程

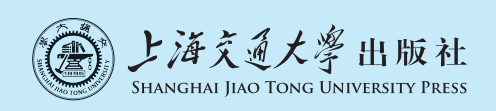

#### 内容提要

全书共分9章,内容包括 CorelDRAW 平面设计基础知识、轻松绘制和编辑几何图形、快速绘制与编辑 线条图形、图形填充与轮廓编辑、图形对象的操作与编辑、图形对象特效制作、文本编辑与版式设计、位图处 理与位图滤镜特效、图形文件打印和印刷。本书案例融入了作者丰富的设计经验和教学心得,旨在帮助读 者全方位了解设计原则和表现手法,提高实战能力。

本书既适合作为 CorelDRAW 平面设计课程的教材,也可作为 CorelDRAW 培训机构的参考用书。

#### 图书在版编目(CIP)数据

CorelDRAW 2021 平面设计案例教程/申莎主编. — 上海:上海交通大学出版社,2023.4

ISBN 978-7-313-28237-8

I.①C···· Ⅱ.①申··· Ⅲ.①平面设计—图形软件— 高等学校—教材 Ⅳ.①TP391.412

中国国家版本馆 CIP 数据核字(2023)第 037803 号

#### CorelDRAW 2021 平面设计案例教程

CoreIDRAW 2021 PINGMIAN SHEJI ANLI JIAOCHENG

主编:申莎

| 出版  | 发行:上海交通大学出版社             | 地  | 址:上海市番禺路 951 号 |
|-----|--------------------------|----|----------------|
| 邮政组 | 编码:200030                | 电  | 话:021-64071208 |
| ED  | 制:三河市骏杰印刷有限公司            | 经  | 销:全国新华书店       |
| 开   | 本:850 mm×1 168 mm 1/16   | ED | 张:19           |
| 字   | 数:486千字                  |    |                |
| 版   | 次:2023年4月第1版             | ED | 次:2023年4月第1次印刷 |
| 书   | 号:ISBN 978-7-313-28237-8 |    |                |
| 定   | 价:58.00元                 |    |                |

版权所有 侵权必究 告读者:如您发现本书有印装质量问题请与印刷厂质量科联系 联系电话:0316-3662258

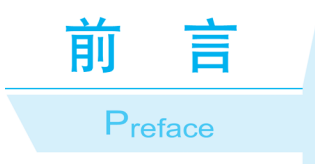

党的二十大报告指出:"我们要坚持教育优先发展、科技自立自强、人才引领驱动, 加快建设教育强国、科技强国、人才强国,坚持为党育人、为国育才,全面提高人才自 主培养质量,着力造就拔尖创新人才,聚天下英才而用之。"在全面建设社会主义现代化 国家的新征程上,我们要坚持教育优先发展,不断培养担当民族复兴大任的时代新人, 夯实民族复兴基石。

CorelDRAW 平面设计是视觉传达设计、数字媒体技术等专业非常重要的基础课程。 学生在学习 CorelDRAW 后可以极大地提高自身对数字艺术设计的兴趣和掌握程度。无论 在易用性还是应用的普遍性上,CorelDRAW 对于设计师来说都有着非同一般的重要性。

本书内容由浅入深,全面覆盖了 CorelDRAW 2021 的基础知识及其在相关行业中的应用。编者精心设计应用案例,并对应用案例进行解析及制作等,使学生能掌握 CorelDRAW 的基本操作技能,提升设计能力和审美能力。这些案例都融入了编者丰富的设计经验和教学心得,可以帮助学生全方位了解 CorelDRAW 的设计原则和表现手法,提高实践应用能力。

| 序号  | 内容                                    | 学 时 |
|-----|---------------------------------------|-----|
| 第1章 | CorelDRAW 平面设计基础知识                    | 4   |
| 第2章 | 轻松绘制和编辑几何图形                           | 10  |
| 第3章 | 快速绘制与编辑线条图形                           | 10  |
| 第4章 | 图形填充与轮廓编辑                             | 6   |
| 第5章 | 图形对象的操作与编辑                            | 10  |
| 第6章 | 图形对象特效制作                              | 10  |
| 第7章 | 文本编辑与版式设计                             | 4   |
| 第8章 | 位图处理与位图滤镜特效                           | 6   |
| 第9章 | 图形文件打印和印刷                             | 4   |
|     | · · · · · · · · · · · · · · · · · · · | 64  |

本书内容及学时分配建议如下:

本书具有以下特点:

(1)注重实践,强调应用。本书通过细致剖析各类经典的 CorelDRAW 平面设计 案例,如制作卡片、制作卡通儿童人物插画、绘制建筑平面户型图、制作 POP 海报、 制作 DM 广告、制作蛋糕网页、制作书籍封面、制作蛋糕包装等,深入讲解如何运用 CorelDRAW 进行平面设计与制作,活学活用。 (2)知识体系完善,专业性强。本书深入浅出地讲解了使用 CorelDRAW 进行平面 设计的方法和技巧,既能让具有一定 CorelDRAW 使用经验的读者迅速熟悉其在实际平 面设计中的应用,也可使初次使用 CorelDRAW 的读者从大量精选案例的实战中体会运 用 CorelDRAW 进行平面创作的精髓。

(3)通俗易懂,易于上手。本书在介绍使用 CorelDRAW 进行平面设计时,先通过 小实例引导读者了解 CorelDRAW 中的各种实用工具,再深入地讲解各个相关工具的知 识,以使读者更容易理解各种工具在实际操作中的功用及使用方法。

本书由成都艺术职业大学申莎任主编,谭飞、杨辉、刘琦任副主编,李文辉、曹 琰琪、胥淇棋参与编写。由于编者水平有限,书中存在的不当之处,恳请广大读者批 评指正。

## 编者

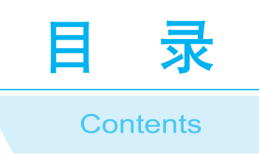

| 第1章 | CorelDRAW 平面设计基础知识1                                                                                                    |
|-----|----------------------------------------------------------------------------------------------------|
|     | 1.1 平面设计的基本术语       1         1.2 初识 CorelDRAW 2021       5         1.3 页面设置与管理       17         1.4 绘图辅助设置       26         1.5 视图基本操作       27         课后练习 1       31                                     |
| 第2章 | 轻松绘制和编辑几何图形 33                                                                                                    |
|     | 2.1 绘制矩形       33         2.2 绘制椭圆形、饼形和弧形       37         2.3 绘制多边形和星形       40         2.4 绘制网格、螺旋形和完美形状       42         2.5 变形几何图形       45         2.6 应用案例       制作卡片       50         课后练习 2       55 |
| 第3章 | 快速绘制与编辑线条图形58                                                                                                    |
|     | 3.1 绘制直线和曲线       58         3.2 编辑线条对象       74         3.3 应用案例——制作卡通儿童人物插画       81         课后练习 3       93                                                                                               |
| 第4章 | 图形填充与轮廓编辑 96                                                                                                    |
|     | <ul> <li>4.1 使用调色板 96</li> <li>4.2 选取颜色的方法 98</li> <li>4.3 填充基本的颜色 102</li> <li>4.4 填充复杂的颜色 106</li> <li>4.5 设置轮廓属性 113</li> <li>4.6 应用案例 经制建筑平面户型图 118</li> <li>课后练习 4 126</li> </ul>                       |
| 第5章 | 图形对象的操作与编辑128                                                                                                    |
|     | 5.1 对象的常见操作       128         5.2 变换对象       138                                                                                                    |

|      | 5.3 排列与对齐对象       145         5.4 群组、结合与锁定对象       151         5.5 修整对象       154         5.6 精确剪裁图框       159         5.7 应用案例       制作 POP 海报       164         课后练习 5       171 |
|------|----------------------------------------------------------------------------------------------------|
| 第6章  | 图形对象特效制作173                                                                                                    |
|      | 6.1 调和效果1736.2 轮廓图效果1826.3 变形效果1846.4 阴影效果1866.5 立体效果1866.6 封套效果1926.7 透明效果1946.8 透镜效果1966.9 透视效果2036.10 应用案例制作 DM 广告204213                                                        |
| 第7章  | 文本编辑与版式设计                                                                                                    |
|      | 7.1 创建文本       215         7.2 编辑文本       218         7.3 文本的特殊编排       227         7.4 应用案例——制作蛋糕网页       232         课后练习 7       239                                            |
| 第8章  | 位图处理与位图滤镜特效242                                                                                                    |
|      | 8.1 编辑位图       242         8.2 调整位图色调       248         8.3 位图滤镜特效       251         8.4 应用案例       制作书籍封面       265         课后练习 8       278                                      |
| 第9章  | 图形文件打印和印刷                                                                                                    |
|      | 9.1       印刷的相关知识       281         9.2       打印文件       285         9.3       应用案例——制作蛋糕包装       288         课后练习 9       296                                                     |
| 参考文献 |                                                                                                    |

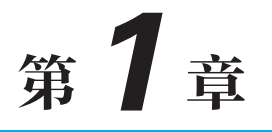

# CorelDRAW 平面设计基础知识

CorelDRAW 是由加拿大 Corel 公司研制开发的一款图形矢量软件,拥有非凡的设计能力, 备受平面设计人员青睐,被广泛应用于商标设计、VI 设计、广告设计、插图和模型绘制、排版 及分色输出等诸多领域,非常便于用户使用,无论是绘制简单的图形还是进行复杂的设计,它 都会让用户感到得心应手。

本章主要介绍 CorelDRAW 平面设计基础知识,主要包含以下几点内容:

- (1) 平面设计的基本术语。
- (2) 初识 CorelDRAW 2021。
- (3)页面设置与管理。
- (4)绘图辅助设置。
- (5)视图基本操作。

通过本章的学习,了解矢量图与位图、图形图像文件格式、图形色彩模式等,掌握启动和 退出 CorelDRAW 2021 程序、新建与打开文件、保存和关闭文件、导入和导出文件、设置与管 理页面、设置辅助工具、查看和控制视图等操作。

# 1.1 平面设计的基本术语

学习一个软件,首先需要了解该软件在图形绘制与设计中的一些基本概念,如矢量图与位 图、图像分辨率和像素、常用文件格式、常用色彩模式等相关知识。了解这些知识,将有助于 以后对作品质量和水准的把握,从而更好地理解和体会软件更深层次的知识。

## 1.1.1 矢量图与位图

计算机图像分为两大类,即矢量图与位图。这两种类型的图形图像都有各自的特点。

1. 矢量图

矢量图也称为向量式图形,它用数学的矢量方式来记录图像内容,以线条和色块为主,其 中各个元素都是根据图形的几何特性来进行具体描述的。矢量图中的元素称为对象,一般情况 下,矢量图形是由多个对象堆砌而成的,每个对象都是算成一体的实体,它具有颜色、形状、 大小等属性,因此各个对象在计算机中都是由数学公式来表达、描述的。

矢量图的最大优点是分辨率独立,对象的线条非常光滑、流畅,可以很容易地进行放大、

缩小、旋转等操作,无论如何放大和缩小,它都会保持很高的清晰度,更不会出现锯齿状的边缘,在任何分辨率下显示或打印输出,都不会丢失细节,如图 1-1 所示。因此,矢量图在进行标志设计、插图设计及工程绘图方面具有很大的优势。

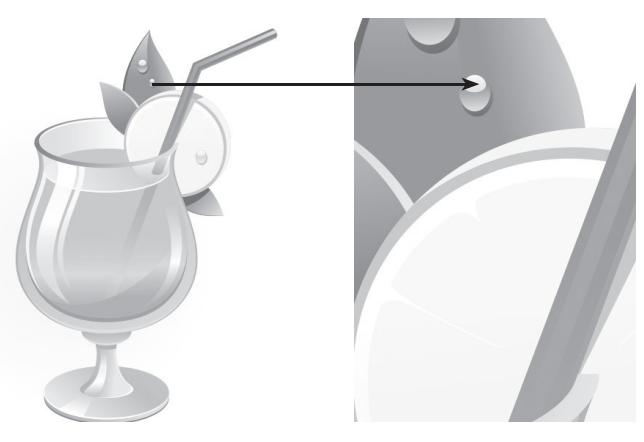

图 1-1 矢量图的原效果与放大后的对比效果

提示: 矢量图是制作文字和图形的最佳选择, 但它不太适合制作颜色丰富的图形。在绘制该 类图形时无法像位图那样精确地描绘各种绚丽的景象。

## 2. 位图

位图又称为点阵图和像素图,它是由许多在网格内排列的点组成的,这些点称为像素 (pixel)。每个像素都有一个明确的颜色,将它们组合在一起,便构成了一幅完整的图像。

位图可以记录每一点的数据信息,因而可以精确地制作出色彩和色调变化丰富的图像,可 以逼真地表现自然界的景色,达到照片般的品质。但是,它所包含的图像像素数目是一定的, 若将图像放大到一定程度,图像就会失真,边缘会出现锯齿,如图 1-2 所示。

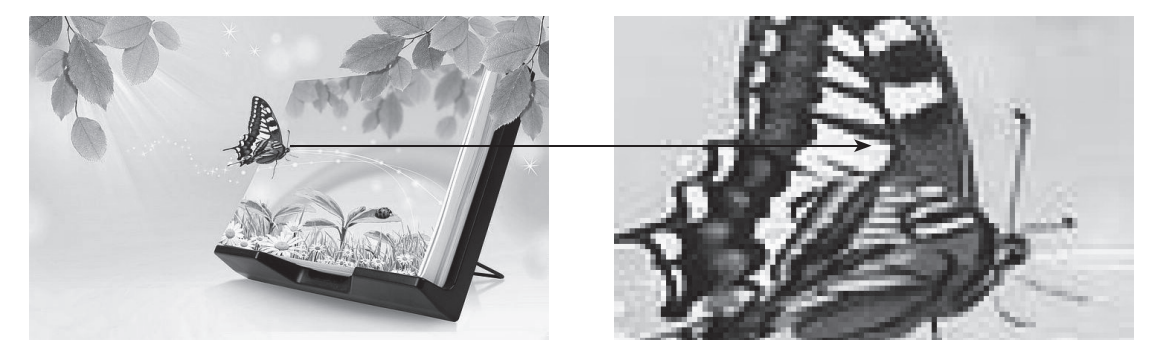

图 1-2 位图的原效果与放大后的对比效果

提示: 在处理位图图像时,所处理的是像素而不是对象或形状,它的大小和质量取决于图像 中像素点的多少,每英寸中所含像素越多,图像越清晰,颜色之间的混合也越平滑。另外,图像 越清晰,像素越多,相应的存储容量空间越大。

## 1.1.2 常见图形图像文件格式

在设计过程中,工作环境不同,需要使用的文件格式也不同,可以根据实际需要选择图形图像文件格式。CorelDRAW支持 CDR、JPEG、PSD、TIFF、AI、EPS、GIF、PNG 等多种格

式文件的打开、导入和存储等操作。了解图形图像文件的格式,可以有效地对文件进行保存 和管理。

## 1.CDR 格式

CDR 格式是 CorelDRAW 软件的专用图形文件存储格式,由于 CorelDRAW 是矢量图形绘制软件,CDR 格式可以记录文件的属性、位置、分页等。但它在兼容度上比较差,其在所有 CorelDRAW 应用程序中均能够使用,但在其他图像编辑软件中则无法打开。

注意:使用 CorelDRAW 软件打开 CDR 格式的文件时,不同版本的 CorelDRAW 所产生的 CDR 文件是不同的,需要用相同版本才能打开。如果想在低版本 CorelDRAW 中打开高版本的 CorelDRAW 文件,需要在高版本 CorelDRAW 软件中执行"文件"→"另存为"命令,在弹出 的"保存绘图"对话框的"版本"列表框中选择相应的版本,单击"保存"按钮,将文件保存为 低版本。

## 2.JPEG 格式

JPEG 是一种压缩效率很高的存储格式,但是 JPEG 文件在压缩时会造成一定程度的失真,因此,在制作印刷品时最好不要使用这种格式。JPEG 格式支持 RGB、CMYK 和灰度颜色模式,但不支持透明和 Alpha 通道。它主要用于图像预览和制作 HTML 网页。

#### 3.PSD 格式

PSD 格式是 Photoshop 软件的默认格式,也是唯一支持所有图像模式的文件格式,可以保存 图像中的图层、通道、辅助线、路径等。PSD 格式是在 Photoshop 中新建的一种文件格式,它 属于大型文件,除了具有 PSD 格式文件的所有属性外,最大的特点就是支持宽度和高度最大 为 30 万像素的文件。

## 4.TIFF 格式

TIFF 格式是一种跨平台、跨程序、功能强大的文件格式。它是一种无损压缩格式,是常用 的文件格式之一,也是一种标准的印刷格式。此格式的文件是以 RGB 的全彩模式保存的,它可 以支持 24 个通道。TIFF 格式压缩文件减小了文件的体积,但在打开存储文件时时间会长一些, 多用于桌面排版、图形设计软件。

TIFF 格式能够保存通道、图层、路径,由此看来,它与 PSD 格式似乎没有什么区别,但实际上如果在其他应用程序中打开以该文件格式保存的图像,则所有图层将被合并,因此只有使用 Photoshop 打开保存了图层的 TIFF 文件,才能修改其中的图层。

## 5.AI 格式

AI 格式是一种矢量图形格式,在 Illustrator 中经常用到,它可以把 Photoshop 软件中的路径转化为.AI 格式,然后在 CorelDRAW、Illustrator 中打开,对其进行颜色和形状的任意修改和处理。

#### 6.EPS 格式

EPS 格式是 Adobe 公司专门为矢量图而设计的,主要用在 PostScript 打印机上输出图像,可 以在各软件之间进行转换。EPS 格式支持所有的颜色模式,可以用于存储位图图像和矢量图像, 其最大优点是可以在排版软件中以低分辨率预览,而在打印时以高分辨率输出。

## 7.GIF 格式

GIF 是输出图像到网页常用的一种格式,它支持动画。GIF 格式可以用 LZW 压缩,从而 使文件占用较小的空间。如果使用 GIF 格式,一定要转换为索引模式,使色彩数目转为 256 或 更少。

## 8.PNG 格式

PNG 格式是专门为 Web 创造的, 是一种将图像压缩到 Web 上的文件格式。与 GIF 格式不同的是, PNG 格式支持 24 位图像, 不仅限于 256 色。

## 1.1.3 常见图形图像色彩模式

色彩模式决定了图像显示的颜色的数量,也影响图像的通道数和图像的文件大小。 CorelDRAW 能以多种色彩模式显示图像,常用的模式有 CMYK、RGB、灰度和位图 4 种。

## 1.CMYK 模式

CMYK 模式即由青色(C)、洋红(M)、黄色(Y)、黑色(K)合成颜色的模式,这是印刷 上最主要使用的颜色模式,这4种油墨混合可生成千变万化的颜色,因此被称为四色印刷。

由青色(C)、洋红(M)、黄色(Y)叠加即生成红色、绿色、蓝色及黑色(见图 1-3);黑 色用来增加对比度,以补偿 CMY 产生黑度不足。由于印刷使用的油墨都包含一些杂质,单纯由 C、M、Y 3种油墨混合不能产生真正的黑色,因此需要加一种黑色(K)。CMYK 模式是一种减 色模式,每一种颜色所占的百分比范围为0~100%,百分比越高,颜色越深。

## 2.RGB 模式

RGB 模式是 Photoshop 默认的颜色模式,是计算机图形图像设计中最常用的色彩模式。它 代表了可视光线的 3 种基本色元素,即红、绿、蓝,称为光学三原色,RGB 模式为彩色图像中 每个像素的 R、G、B 颜色值分配一个 0 ~ 255 范围内的强度值,一共可以生成超过 1 670 万种 颜色,因此 RGB 颜色模式的色彩非常鲜艳、丰富。当三原色重叠时,不同的混色比例和强度会 产生其他间色,三原色相加会产生白色,如图 1-4 所示。

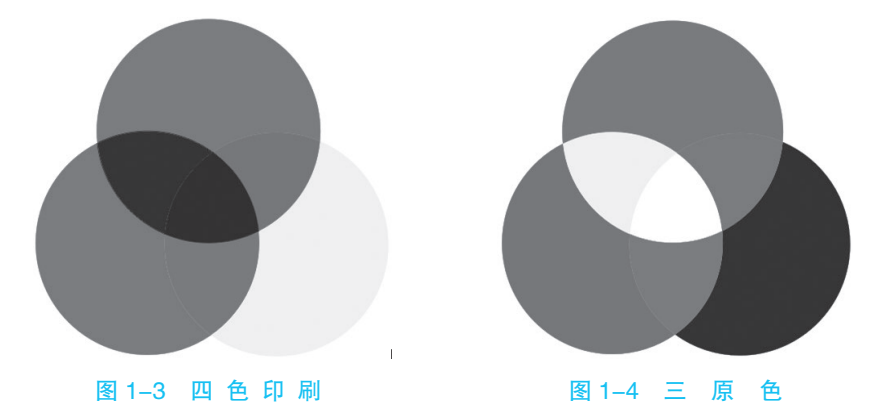

注意: RGB 模式在屏幕表现下色彩鲜艳、丰富,所有滤镜都可以使用,各软件之间文件兼容性高;但在印刷输出时,偏色情况较重。

## 3. 灰度模式

灰度模式可以将图片转变成黑白相片的效果(见图 1-5),是图像处理中广泛运用的模式,

采用 256 级不同浓度的灰度来描述图像,每一个像素都有 0~255 的亮度值。

将彩色图像转换为灰度模式时,所有的颜色信息都将被删除。虽然 Photoshop 允许将灰度模式的图像再转换为彩色模式,但是原来已丢失的颜色信息不能再找回。

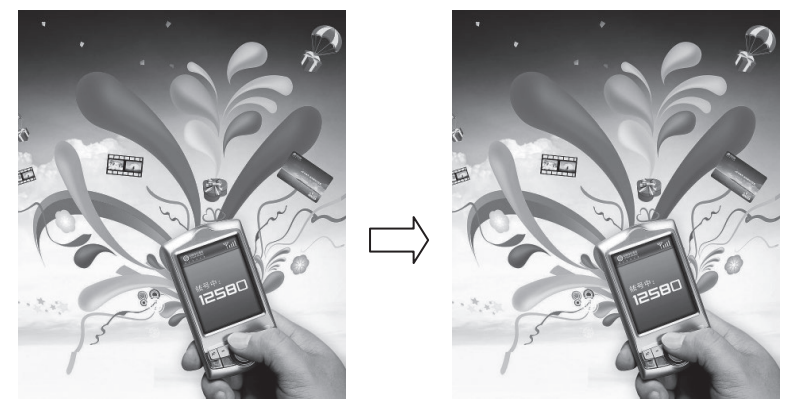

图 1-5 原图与灰度模式图像的对比效果

## 4. 位图模式

位图模式的图像也称为黑白图像,因为它只使用两种颜色(黑、白)来描述图像中的像素 (见图 1-6),黑白之间没有灰度过渡色,所以该类图像占用的内存空间非常少。当一幅彩色图 像要转换成位图模式时,不能直接转换,必须先将图像转换成灰度模式。

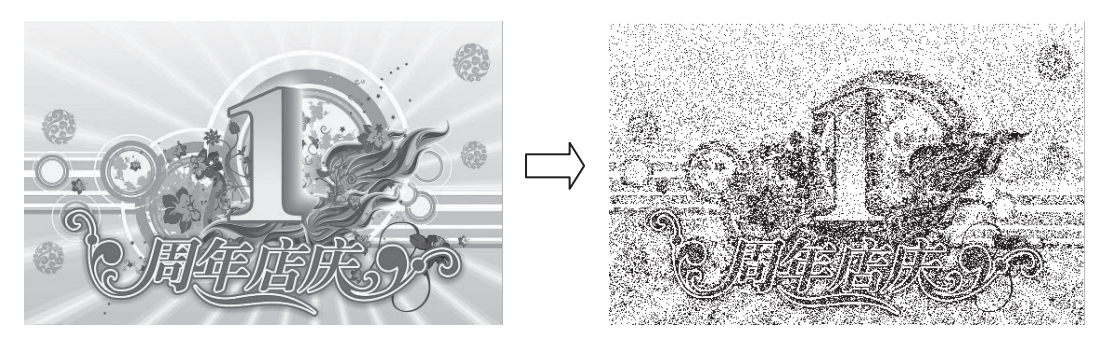

图 1-6 原图与位图模式图像的对比效果

# 1.2 初识CorelDRAW 2021

CorelDRAW 是平面图形设计和印刷中常用的设计软件,具有非常强大的功能,是广大平面设计师经常使用的平面应用软件之一,在广告制作方面深受广大用户的欢迎。作为专业的图像设计软件,CorelDRAW 从图形的绘制到标志设计、VI设计、广告设计,无所不能。不论是专门的设计人员,还是初学者,都可以使用 CorelDRAW 制作出具有专业品质的作品。

## 1.2.1 启动和退出 CorelDRAW 2021

启动和退出 CorelDRAW 2021 是 CorelDRAW 2021 最基本的操作。

## 1. 启动 CorelDRAW 2021

要在 CorelDRAW 中编辑和处理图形,首先需要启动该程序。下面以在 Windows 10 中启动

CorelDRAW 2021 为例,介绍启动 CorelDRAW 2021 的方法。

【例 1-1】 下面通过使用"开始"菜单启动 CorelDRAW 2021。

**Step 1**: 安装好 CorelDRAW 2021 后,执行"开始"→"CorelDRAW Standard 2021" 命令, 如图 1-7 所示。

|    | ┏簑                            | 高效工作           | المراجع المراجع المراجع المراجع المراجع المراجع المراجع المراجع المراجع المراجع المراجع المراجع المراجع المراجع<br>مراجع المراجع المراجع المراجع المراجع المراجع المراجع المراجع المراجع المراجع المراجع المراجع المراجع المراجع ال |
|----|-------------------------------|----------------|----------------------------------------------------------------------------------------------------|
|    |                               |                |                                                                                                    |
|    | CorelDRAW Standard 2021 (6 /  |                |                                                                                                    |
| 5  | CorelDRAW Standard 2021 (64-8 | t)             |                                                                                                    |
|    | CorelDRAW Standard 2021 (64-  |                |                                                                                                    |
| ŝ. | Duplexing Wizard (64-Bit)     |                | 11                                                                                                    |
|    |                               |                |                                                                                                    |
|    | X Excel                       |                |                                                                                                    |
|    |                               |                |                                                                                                    |
|    | - 格式工厂                        |                | AutoCAD 2021                                                                                                    |
|    |                               | Photoshop 腾讯QQ | - 简体中文                                                                                                    |
| 8  | 1. 计算器                        |                |                                                                                                    |
| D  |                               |                |                                                                                                    |
| _  |                               |                |                                                                                                    |
| 24 |                               |                |                                                                                                    |
| \$ |                               |                |                                                                                                    |
| Ф  | Microsoft Store               |                |                                                                                                    |
| -  | ○ 目      □ G:人邮平面设计定          | CorelDRAW      | / Stan w 第1章                                                                                                    |
|    |                               |                |                                                                                                    |

图 1-7 执行"开始"→ "CorelDRAW Standard 2021" 命令

**Step 2**: 系统开始加载 CorelDRAW 2021 应用程序,加载完毕后,打开 "CorelDRAW Standard 2021- 欢迎屏幕"窗口,如图 1-8 所示。

| CorelDI      | RAW Standard | l 2021 (64-Bit | ) - 欢迎屏幕     | ŧ.    |         |             |       |           |        |             |       |              |            | 2  | - 0      | ×         |
|--------------|--------------|----------------|--------------|-------|---------|-------------|-------|-----------|--------|-------------|-------|--------------|------------|----|----------|-----------|
| 文件(E)        | 工具(0)        | 窗口(W)          | 帮助(出)        | 购买    |         |             |       |           |        |             |       |              |            |    |          |           |
| C° D         | • 🖬 🕹        | P. B           | <b>■</b>   5 | - C   | -   [1] | ÊÎ ₽DF<br>₩ | 100%  | -         |        |             | ¥ 贴齐( | ) - <b>Q</b> | ▶ 启动       | -  |          |           |
| A4           |              |                |              |       |         | Q. [.       | 0 单位: |           | Ŧ      | -¢⊳ 0.001 r | nm Ĵ  | 0x 5.0 mm    | * .<br>* . | Ţ. |          |           |
| 1. A         | 欢迎屏幕         | +              |              |       |         |             |       |           |        |             |       |              |            |    |          | •         |
| e            |              |                |              |       |         |             |       |           |        |             |       |              |            |    |          | 1         |
| 12           |              |                |              |       |         |             |       |           |        |             |       |              |            |    |          | $\square$ |
| Q.           |              |                |              |       |         |             |       |           |        |             |       |              |            |    |          |           |
| +            |              |                |              |       |         |             |       |           |        |             |       |              |            |    |          |           |
| 22           |              |                |              |       |         |             |       |           |        |             |       |              |            |    |          |           |
|              |              |                |              |       |         |             |       |           |        |             |       |              |            |    |          |           |
| 0            |              |                |              |       |         |             |       |           |        |             |       |              |            |    |          |           |
| O,           |              |                |              |       |         |             |       |           |        |             |       |              |            |    |          |           |
| -            |              |                |              |       |         |             |       |           |        |             |       |              |            |    |          |           |
|              |              |                |              |       |         |             |       |           |        |             |       |              |            |    |          | _         |
|              |              |                |              |       |         |             |       |           |        |             |       |              |            |    |          |           |
|              |              |                |              |       |         |             |       |           |        |             |       |              |            |    |          |           |
| 1            |              |                |              |       |         |             |       |           |        |             |       |              |            |    |          |           |
|              |              |                |              |       |         |             |       |           |        |             |       |              |            |    |          |           |
|              |              |                |              |       |         |             |       |           |        |             |       |              |            |    |          | $\sim$    |
| . · ·        | ₽ < 🖊        |                |              |       | 梢       | 颜色(或对象      | 動推动至此 | 败, 以便料    | 的这些颜色  | 色与文档存储      | 桩起    |              |            |    | > »      | >>        |
| <b>〇</b> 」接着 | 自由于可进行的      | 奄动或缩放;         | 再单击可加        | 旋转或倾缓 | 斜; 双击   | 工具, 可选      | 择所有对象 | 頁; 按住 Shi | ft 键单击 | 可选择多个       | 对象;按住 | E Alt 键单击    | 可进行挖掘      |    | $\Delta$ | 填充的       |
|              |              |                |              |       |         |             |       |           |        |             |       |              |            |    |          |           |

图 1-8 "CorelDRAW Standard 2021- 欢迎屏幕" 窗口

提示:除了上述启动 CorelDRAW 2021 的方法外,还有以下两种常用的方法:

- •双击桌面上的 CorelDRAW 2021 快捷方式图标 、
- •双击已经存在的任意一个 CDR 格式的 CorelDRAW 2021 文件。

### 2. 退出 CorelDRAW 2021

当设计好文件后,不再需要使用 CorelDRAW 2021 时,可以退出该程序,以减少磁盘占用 空间。

退出 CorelDRAW 2021 有以下 3 种常用方法:

(1)在 CorelDRAW 2021 工作界面中单击窗口右上角的关闭按钮×。

(2)执行"文件"→"退出"命令。

(3) 按"Alt+F4"组合键。

## 1.2.2 CorelDRAW 2021 工作界面

启动 CorelDRAW 2021 后,在标准工具栏中单击"新建"按钮 7,即可进入工作界面,如 图 1–9 所示。CorelDRAW 2021 工作界面主要由标题栏、菜单栏、标准工具栏、工具属性栏、工 具箱、绘图页面、页面控制栏、标尺、调色板、视图导航器、状态栏 11 个部分组成。

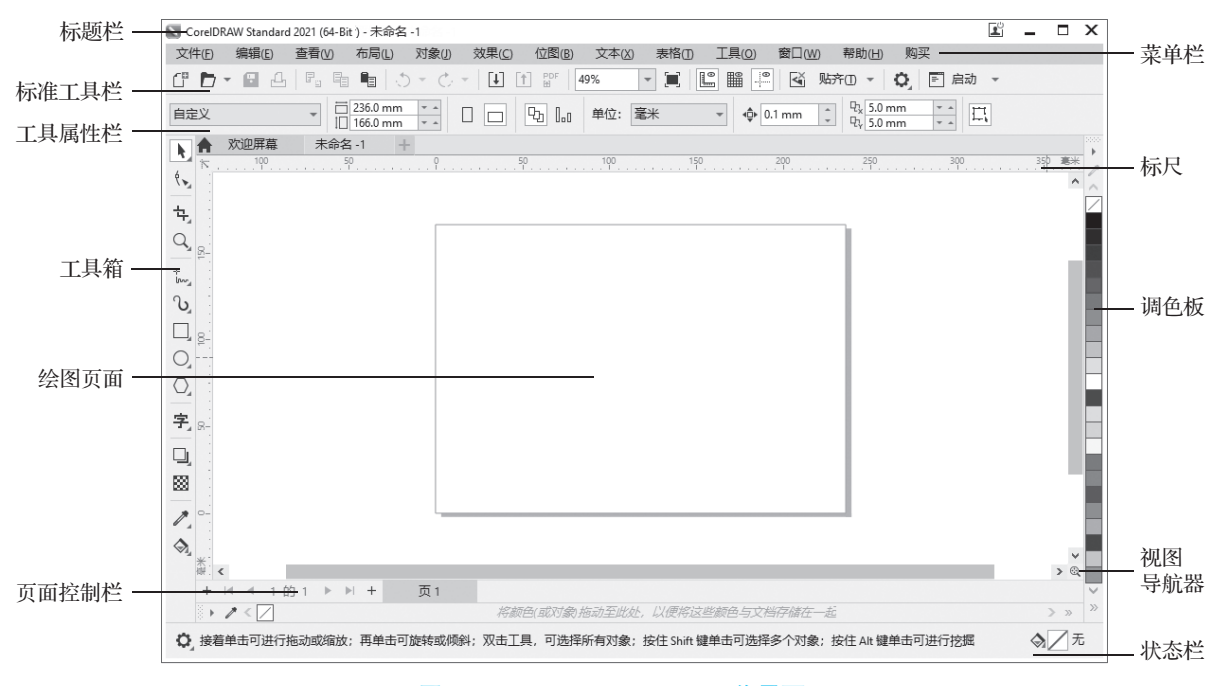

图 1-9 CorelDRAW 2021 工作界面

## 1. 标题栏

标题栏位于 CorelDRAW 2021 工作界面的顶部,显示当前运行程 序名称和当前文件名。标题栏最左侧的是软件的图标和名称,单击 该图标弹出下拉列表(见图 1-10),用于移动、关闭、放大或缩小窗 口;标题栏右侧的 3 个按钮分别是"最小化"按钮\_\_、"最大化"按 钮 □ 和"关闭"按钮×,用于控制文件窗口显示的大小。

### 2. 菜单栏

菜单栏默认情况下位于标题栏的下方,由"文件""编辑""查 看""布局""对象""效果""位图""文本""表格""工具""窗口""帮

| x | 关闭(C)  | Alt+F4 |
|---|--------|--------|
|   | 最大化(X) |        |
| - | 最小化(N) |        |
|   | 大小(S)  |        |
|   | 移动(M)  |        |
| ø | 还原(R)  |        |

#### 图 1-10 单击软件图标弹 出的下拉列表

CorelDRAW 2021 平面设计案例教程

助"和"购买"13个菜单选项组成,用户可以直接通过此菜单选项选择所要执行的命令。

当将鼠标指针指向某菜单选项后,该选项标题变亮,单击后会显示出相应的下拉菜单。在 下拉菜单中上下移动指针,当要选择的菜单选项变亮后,单击即可执行此菜单选项的命令。如 果菜单选项右边有"…"符号,执行此项命令后将弹出与之相关的对话框;如果菜单选项右边 有)符号,则表示还有下一级子菜单。

## 3. 标准工具栏

默认情况下标准工具栏位于菜单栏的下方,它就是将菜单中一些常用命令选项按钮化,以 便于用户进行快捷操作。使用标准工具栏可以大大简化操作步骤,从而提高工作效率,如 图 1-11 所示。

C\* D • ■ 凸 | 唱 唱 ■ ○ • ○ • □ 1 1 1 1 1 55% ▼ ■ □ | Ш ■ 平 | 函 贴开O • | • | ■ 启动 • 图 1-11 标准工具栏

## 4. 工具属性栏

工具属性栏提供了控制对象属性的选项,它会根据所选的对象或工具的不同而显示不同的 内容。当用户改变选取对象或工具时,工具属性栏会更新,以反映用户所做的选择。

#### 5. 工具箱

工具箱(见图 1-12)默认位于工作界面的最左侧,用户也可以根据自己的习惯将其拖动至 其他位置,工具箱包含了 CorelDRAW 2021 中的常用绘图及编辑工具,并将功能近似的工具以 展开的方式归类组合在一起,如果要选择某个工具,直接单击即可。

在工具箱中没有显示出全部的工具,很多工具按钮的右下角有一个小三角形图标Ⅰ,表示 在该工具中还有与之相关的其他工具,按住工具按钮不放或在其上右击,即可弹出工具组(见 图 1–13),用户可从中选择所需工具。

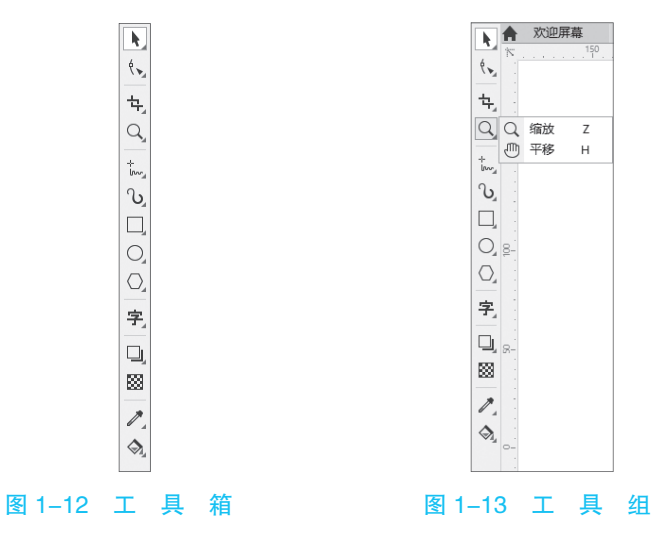

## 6. 绘图页面

绘图页面默认位于操作界面的中心,有一个带阴影的矩形。绘图页面也称为操作区,就是 文档窗口中央的矩形区域,只有在绘图页面中的图形内容才能打印出来。绘图页面的大小可以 根据用户的需要来设置。

• 8 •

## 7. 页面控制栏

页面控制栏位于工作界面的左下方。在 CorelDRAW 2021 中可以在一个文档中创建多个页面, 并通过页面控制栏查看每个页面的情况。右击页面控制栏,会弹出图 1-14 所示的快捷菜单,选 择相应的选项即可增加或删除页面。

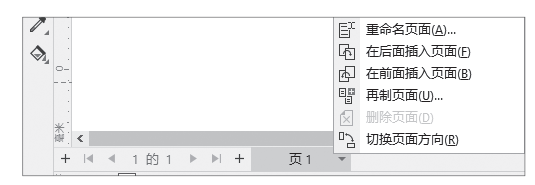

图 1-14 页面控制栏的快捷菜单

## 8. 标尺

标尺默认显示在工作界面的左侧和上部,它由水平标尺、垂直标尺和原点设置3个部分组成,在标尺上单击并拖动鼠标指针到绘图工作区,即可拖出辅助线。标尺可以帮忙用户确定图形的大小和精确的位置。

执行"查看"→"标尺"命令,可以显示或隐藏标尺。当"标尺"命令前显示勾选标记时, 表示标尺呈显示状态,反之则被关闭。

#### 9. 调色板

调色板默认位于工作界面的最右侧,默认呈单列显示(见图 1-15),可以快速地为图形和 文本对象选择轮廓色与填充色,默认的调色板是根据四色印刷 CMYK 模式的色彩比例设定的。

使用调色板时,在选取对象的前提下单击调色板上的颜色可以为对象填充颜色;右击调 色板上的颜色可以为对象添加轮廓线颜色。如果在调色板中的某种颜色上单击并等待几秒钟, CorelDRAW 2021 将显示一组与该颜色相近的颜色,用户可以从中选择更多的颜色。

提示:在调色板的 图标上单击,可以删除选取对象的填色,在调色板上方的 图标上右击,可以删除选取对象的外轮廓。

执行"窗口"→"调色板"→"调色板编辑器"命令,弹出"调色板编辑器"对话框(见图 1-16),在该对话框中可以对调色板属性进行设置,包括修改默认色彩模式、编辑颜色、删除颜色、将颜色排序和重置调色板等。

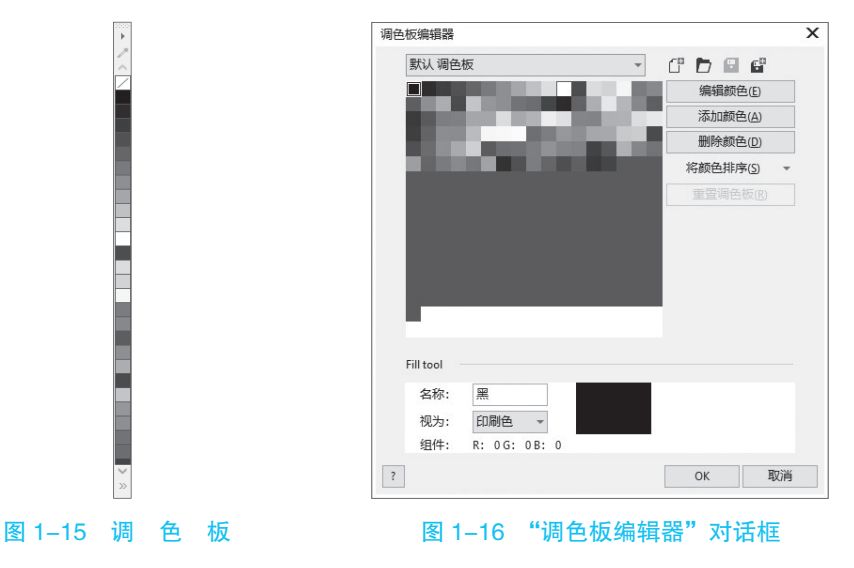

## 10. 视图导航器

视图导航器默认位于垂直和水平滑动条的交点处,主要用于视图导航(特别适用于编辑放 大后的图形)。按住放大镜图标 《不放,即可启动该功能,用户可以在弹出的含有文档的迷你 窗口中随意移动、定位想要调整的区域,如图 1-17 所示。

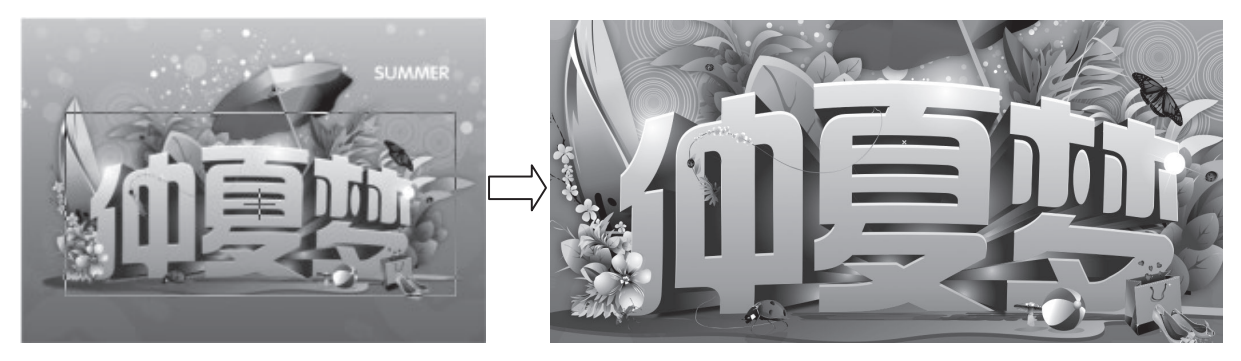

图 1-17 视图导航器的使用效果

## 11. 状态栏

状态栏位于窗口的底部,分为两部分,左侧显示鼠标光标所在屏幕位置的坐标,右侧显示 所选对象的填充色、轮廓线颜色和宽度,并随着选择对象的填充和轮廓属性做动态变化,如 图 1–18 所示。执行"窗口"→"工具栏"→"状态栏"命令,可以关闭状态栏。

**〇** 工具提示

☆/无

A ■ R: 0 G: 0 B: 0 (#000000)

#### 图 1-18 状态栏

知识补充: 泊坞窗是放置 CorelDRAW 2021 中各种管理器和编辑命令的工作面板。执行"窗 口"→"泊坞窗"命令,在弹出的子菜单中选择各种管理器和命令选项,即可将其激活并显示在 页面上。图 1-19 所示为"属性"泊坞窗。

| 属性                                                                             | • | $\times$ |
|--------------------------------------------------------------------------------|---|----------|
| () 🔅 🔅                                                                         |   | %_       |
| 轮廓                                                                             | ^ | 属性       |
| 0.567 pt                                                                       |   | +        |
| A<br>斜接限制(M): 5.0 ↓<br>角(R): <b>[] (] (] (]</b><br>线条端头(I): <b>= = =</b><br>箭头 |   |          |
| ◆ · · · · · · · · · · · · · · · ·                                              | ~ |          |
|                                                                                |   |          |

图 1-19 "属性" 泊坞窗

x

-

-

取消

## 1.2.3 CoreIDRAW 2021 的文件操作

CorelDBAW 作为矢量图形绘制软件,绘图和图形处理是它的主要功能,但是在运用这些功 能之前,应该先熟悉并掌握新建、打开、保存、关闭、导入和导出文件等基本操作。

1. 新建文件

新建文件是指用户在开始工作之前,在 CorelDRAW 2021 应用程序窗口建立一个空白的绘 图页面,此时的绘图页面和绘图窗口内是没有任何编辑对象的。

【例 1-2】 新建文件。

Step 1: 启动 CorelDRAW 2021 应用程序,并进入"欢迎屏幕"界面,在标准工具栏中单 击"新建"按钮门,如图 1-20 所示。

Step 2: 弹出"创建新文档"对话框(见图 1-21),用户可以在该对话框中对文件的大小、 分辨率、方向等进行自定义设置。

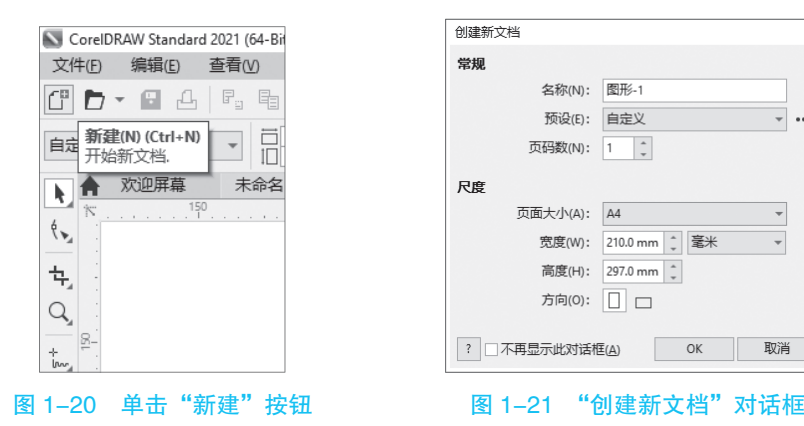

Step 3:系统默认新建的页面为 A4 大小, 单击"确定"按钮, 即可新建一个空白图形文件, 如图 1-22 所示。

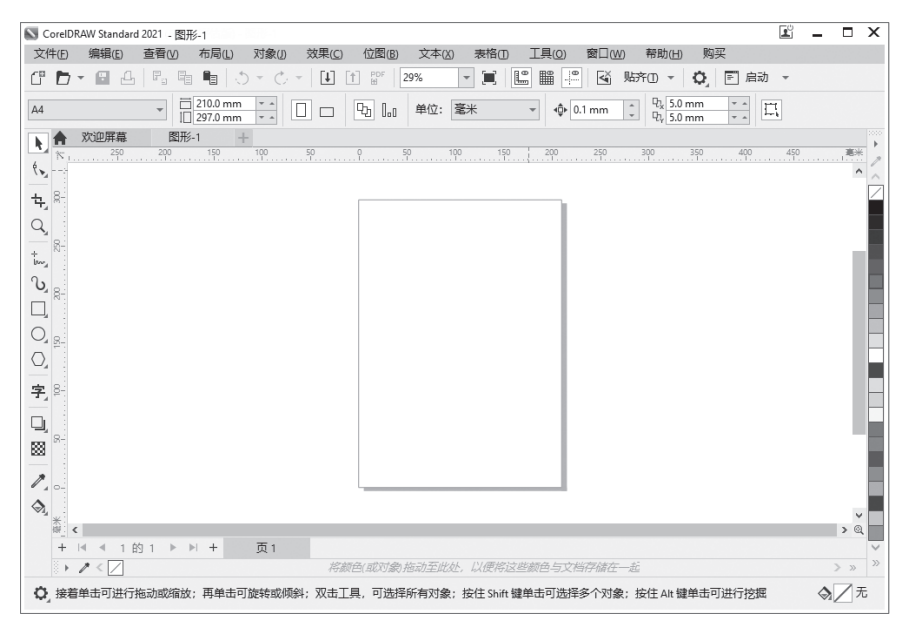

图 1-22 新建的空白图形文件

提示:启动CorelDRAW 2021应用程序后,执行"文件"→"新建"命令,可新建空白图形文件; 按"Ctrl + N"组合键,也可新建文件。

2. 打开文件

在 CorelDRAW 2021 中,若用户需要对以前绘制的图形文件继续进行编辑,则可先将原有的文档打开,然后对其进行编辑。

【例 1-3】 利用"打开"命令打开文件。

**Step 1**:执行"文件"→"打开" 命令,弹出"打开绘图"对话框,选择 需要打开的图形文件,如图 1-23 所示。

| þ |  |
|---|--|

**所用素材:**素材文件 \ 第1章 \ 横幅广告.cdr。

| ▶ 打开绘图       |                         |                  | ×           |
|--------------|-------------------------|------------------|-------------|
| ← → • ↑ • *  | └盘 > 素材文件 > 第1章         | ✓ <sup>0</sup>   |             |
| 组织 ▼ 新建文件夹   |                         | □ <del>-</del>   | • 🔳 🔞       |
| ^            | 名称 ^                    | 修改日期             | 类型 ^        |
| ♪ 快速访问       | 🔊 光盘文字                  | 2013/12/15 12:27 | CorelDRAW   |
| 2345Downlc 🖈 | ▶ 橫幅广告                  | 2005/11/21 22:04 | CorelDRAW   |
| ■ 桌面 🖌       | 🖹 欢迎光临                  | 2005/11/28 0:42  | CorelDRAW   |
| ➡ 下载 🛛 🖈     | 🔊 教程光盘文字                | 2013/12/15 16:29 | CorelDRAW   |
| □□ 文档 🖌      | 🖹 君君和茵茵                 | 2013/12/15 12:50 | CorelDRAW   |
|              | 📄 卡通插画.ai               | 2013/12/14 12:58 | AI 文件       |
|              | ■ 客厅                    | 2009/2/2 23:52   | JPEG 图像     |
| 📃 此电脑        | 🖹 礼物                    | 2013/12/13 15:22 | CorelDRAW   |
| 🏪 系统 (C:)    | ▶ 书                     | 2013/12/13 12:22 | CorelDRAW   |
| 👝 本地磁盘 (D:)  | 📡 万木春                   | 2013/12/13 11:38 | CorelDRAW   |
|              | 🗋 微微婚纱.ai               | 2013/12/15 13:31 | AI 文件       |
| 提乐磁盘 (E)     | 鲜花.ai                   | 2005/11/21 23:12 | AI 文件       |
|              | ■ 香水广告                  | 2005/11/29 21:43 | JPEG 图像     |
| ⊥1°F∞盘(G:)   | 🖻 心形                    | 2005/11/21 23:14 | CorelDRAW 🗸 |
| → 网络         | <                       |                  | >           |
| 选择代码         | 码页(G) 936 (ANSI/OEM - ~ | ☑保持图层和页面(M)      |             |
| 文件           | 名(N):                   | → 所有文件格式         | ~           |
|              | L                       | 打开               | 取消          |

#### 图 1-23 "打开绘图"对话框

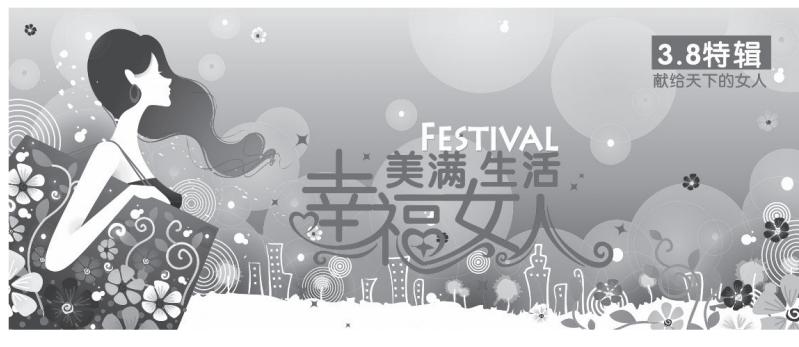

Step 2: 单击"打开"按钮,即可将选择的图形文件打开,如图 1-24 所示。

图 1-24 打开的图形文件

提示:单击标准工具栏中的"打开"按钮▶,或按"Ctrl + O"组合键,也可进行图形文件的打开操作。

• 12 •

## 3. 保存文件

在系统默认状态下, CorelDRAW 2021 是以 CDR 格式保存文件的, 用户可以运用 CorelDRAW 2021 提供的高级保存选项来选择其他文件格式。

【例 1-4】 利用"另存为"命令保存图形文件。

**Step 1**:执行"文件"→"打开" **所用素材:**素材文件\第1章\百盛超市.cdr。 命令, 打开一幅素材文件, 如图 1-25 完成效果:效果文件\第1章\百盛超市.cdr。 所示。

Step 2:在当前绘图页面中编辑完成后,执行"文件"→"另存为"命令,弹出"保存绘图" 对话框 (见图 1-26),选择文件的保存路径,并输入保存的文件名,单击"保存"按钮,即可 保存文件。用户也可以执行"文件"→"保存"命令,直接保存文件。

|                                                                                                    | ▶ 保存绘图                                     | ×    |
|----------------------------------------------------------------------------------------------------|--------------------------------------------|------|
|                                                                                                    | ← → 、 ↑ ○  ≪ 光曲 → 效果文件 → 第1章 、 ひ ○ 投索*第1章* |      |
|                                                                                                    | 组织 ▼ 新建文件夹 間目                              | • 🕐  |
|                                                                                                    | ■ 桌面 ★ ▲ 名称 ▲ 修改日期 当                       | /型 ^ |
|                                                                                                    |                                            |      |
| TE 13 40 4                                                                                                    | ■ 图片 *                                     |      |
| 日盛砲巾                                                                                                    |                                            |      |
| A A A                                                                                                    | ≦系统 (C:)<br>本地磁盘 (D:)                      |      |
| 情满中秋,                                                                                                    |                                            |      |
| 。礼赞国庆                                                                                                    | 娱乐磁盘 (F:)                                  |      |
|                                                                                                    |                                            | >    |
| TONT                                                                                                    | 文件名(N): 百靈超市                               | ~    |
|                                                                                                    | 保存类型(T): CDR - CorelDRAW                   | ~    |
| TRUE TA                                                                                                    | 标题:添加标题 主题:指定主题                            |      |
|                                                                                                    | □ 嵌入颜色预置文件 (547 □ 嵌入字体 (0 字节)<br>KB) ほこちのい |      |
|                                                                                                    | 廠色预置文件: sRGB IEC61966-2.1; 23.0 (2021) ✓   |      |
|                                                                                                    | Japan Color 2001<br>Coated; Gray Gamma     |      |
| the second second second                                                                                                    | 2.2                                        |      |
| Contraction of the second second seco | へ 隐藏文件夹 保存                                 | 取消   |
| 1–25 打开的麦材                                                                                                    |                                            |      |

图 1-25 打开的素材

## 4. 关闭文件

图形保存好后,可以随时关闭当前打开的图形文件。关闭文件有以下两种常用的方法:

(1)执行"文件"→"关闭"命令。

(2)单击文件窗口右侧的"关闭"按钮×。

提示:对于保存过的文件,执行"关闭"命令,可以直接将其 关闭。若需要关闭的文件没有进行保存或保存后再次进行了编辑, 则执行"文件"→"关闭"命令后,系统会弹出信息提示框,提示 是否保存对文件的更改,如图 1-27 所示。

| CoreIDRAW Stand | ard 2021 | X   |
|-----------------|----------|-----|
| ? 是否改?          | 保存对 横幅广  | 告的更 |
| 是①              | 否(N)     | 取消  |

#### 图 1-27 信息提示框

5. 导入文件

在 CorelDRAW 2021 中,可以将其他格式的文件导入工作区中,包括位图和文本文件等。 【例 1-5】 利用"导入"命令导入文件。

20

Step 1:执行"文件"→"打开" 命令,打开"心形.cdr"文件,如图 1-28 所示。

**所用素材:**素材文件 \ 第1章 \ 心形.cdr、鲜花.ai。 **完成效果:**效果文件 \ 第1章 \ 心形.cdr。

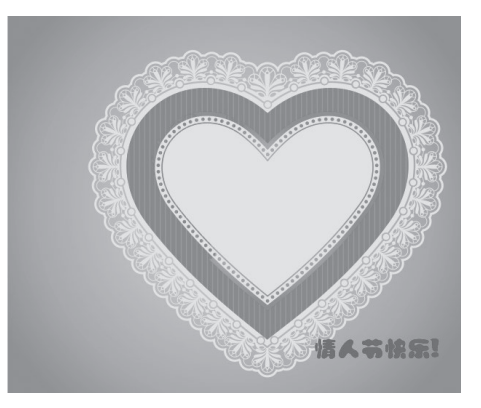

图 1-28 "心形 .cdr" 文件

**Step 2**:执行"文件"  $\rightarrow$  "导入"命令,弹出"导入"对话框,选择需要导入的素材图形, 如图 1–29 所示。

| 🔊 导入          |                         |                  | ×           |
|---------------|-------------------------|------------------|-------------|
| ← → • ↑ 🔤 « ≯ | 光盘 > 素材文件 > 第1章         | ∨ ひ 2 捜索"第1章"    |             |
| 组织 ▼ 新建文件夹    |                         |                  | • 💷 🔞       |
| ^             |                         | 修改日期             | 类型 ^        |
| ♪ 快速访问        | ▶ 光盘文字                  | 2013/12/15 12:27 | CorelDRAW   |
| 2345Downlc 🖈  | ▶ 横幅广告                  | 2005/11/21 22:04 | CorelDRAW   |
| ■ 桌面 🖈        | ▶ 欢迎光临                  | 2005/11/28 0:42  | CorelDRAW   |
| ↓ 下载 🖌        | 🔊 教程光盘文字                | 2013/12/15 16:29 | CorelDRAW   |
| ፼ 文档 🖌        | 🖹 君君和茵茵                 | 2013/12/15 12:50 | CorelDRAW   |
| ■ 图片 🖌        | 🗋 卡通插画.ai               | 2013/12/14 12:58 | AI 文件       |
|               | ■ 客厅                    | 2009/2/2 23:52   | JPEG 图像     |
| 🖳 此电脑         | 📡 礼物                    | 2013/12/13 15:22 | CorelDRAW   |
| 🏪 系统 (C:)     | ▶ 书                     | 2013/12/13 12:22 | CorelDRAW   |
| 🕳 本地磁盘 (D:)   | 🔊 万木春                   | 2013/12/13 11:38 | CorelDRAW   |
|               | 微微妙昏纱.ai                | 2013/12/15 13:31 | AI 文件       |
| 娱乐磁盘 (E)      | 鲜花.ai                   | 2005/11/21 23:12 | AI 文件       |
|               | ■ 香水广告                  | 2005/11/29 21:43 | JPEG 图像     |
|               | 🔊 心形                    | 2005/11/21 23:14 | CorelDRAW 🗸 |
| → 网络          | <                       |                  | >           |
| 选择代           | 码页(G) 936 (ANSI/OEM - ~ | ☑保持图层和页面(M)      |             |
| 文件            | 名(N): 鲜花.ai             | ~ 所有文件格式         | ~           |
|               |                         | 导入               | 取消          |

图 1-29 选择"鲜花.ai"素材图形

**Step 3**:单击"导入"按钮,此时鼠标指针呈 90°角,并提示用户进行下一步操作,如图 1-30 所示。

Step 4:将鼠标指针移至绘图页面的合适位置,单击,即可导入图形文件,如图 1-31 所示。

• 14 •

## 第 ☐ CorelDRAW 平面设计基础知识

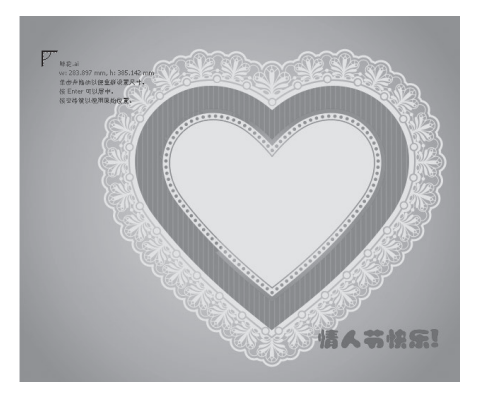

图 1-30 鼠标指针和提示语

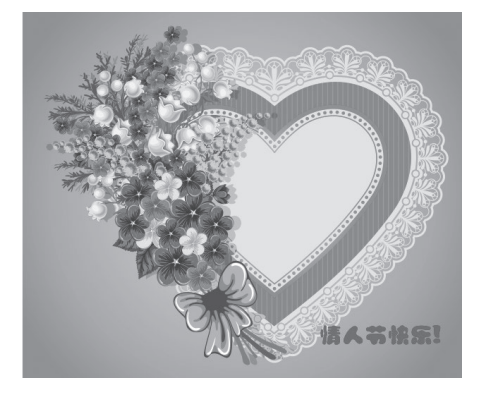

图 1-31 导入图形文件

提示:除了用以上方法导入文件外,还可以使用以下两种方法:

(1)单击标准工具栏中的"导入"按钮 🗓。

(2) 按"Ctrl+I"组合键。

## 6. 导出文件

在 CorelDRAW 2021 中可以将打开的、绘制的或导入的图像文件以多种图像文件格式导出, 如 AI、JPG 和 TIFF 格式等。

【例 1-6】 利用"导出"命令导出格式为 JPEG 的文件。

Step 1:继续使用上一例设置后的 图形,执行"文件"→"导出"命令, 弹出"导出"对话框,在其中设置好保

⑦ 完成效果:效果文件∖第1章∖心形.jpg。

存的位置、保存的文件名及保存的类型,如图 1-32 所示。

| ▶ 导出                        |            |             |         |    | $\times$ |
|-----------------------------|------------|-------------|---------|----|----------|
| ← → ▼ ↑ 🛄 ≪ 光盘 > 效果文件 > 第13 | ž v        | ୍ ୍         | 搜索"第1章" |    |          |
| 组织 ▼ 新建文件夹                  |            |             |         | •  | 2        |
| ■ 桌面 🖈 ^                    | 沿右与坤索タ(    | (4)丌,再2451而 |         |    |          |
| ➡ 下载 ★                      | DCH-JIREAN | ITCAUH3-X.  |         |    |          |
|                             |            |             |         |    |          |
| N 图片 🖈                      |            |             |         |    |          |
|                             |            |             |         |    |          |
| 🏣 系統 (C:)                   |            |             |         |    |          |
| 🕳 本地磁盘 (D:)                 |            |             |         |    |          |
| 🕳 软件磁盘 (E:)                 |            |             |         |    |          |
| 🕳 娱乐磁盘 (F:)                 |            |             |         |    |          |
| 🔜 工作磁盘 (G:)                 |            |             |         |    |          |
| * ¥                         |            |             |         |    |          |
| 文件名(N): 心形                  |            |             |         |    | ~        |
| 保存类型(T): JPG - JPEG 位图      |            |             |         |    | ~        |
| 拍摄日期: 指定拍摄日期                | 标记: 添加标    | 5i2         |         |    |          |
| □不显示过滤器对话框<br>(I)           |            |             |         |    |          |
| ▲ 隐藏文件夹                     |            |             | 导出      | 取消 |          |

图 1-32 "导出"对话框

**Step 2**:单击"导出"按钮,弹出"导出到 JPEG"对话框,在该对话框中可以设置导出文件的颜色模式、分辨率等,如图 1-33 所示。

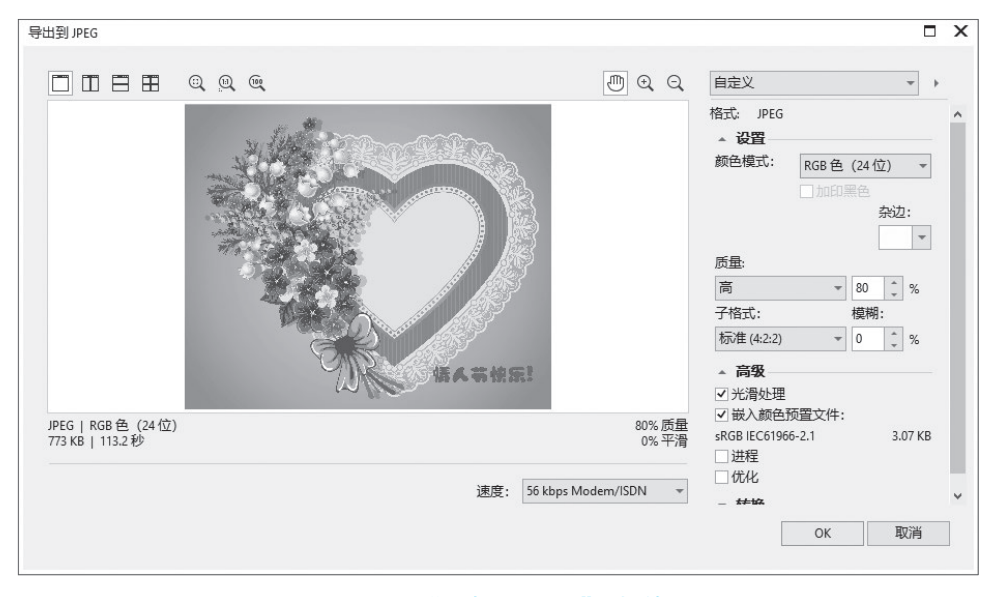

图 1-33 "导出到 JPEG"对话框

**Step 3**:单击"OK"按钮,即可导出文件,在相应的位置即可找到导出后的图像,如 图 1-34 所示。

Step 4: 在计算机磁盘中找到导出的图片, 然后在图像上双击, 即可预览导出的图像。

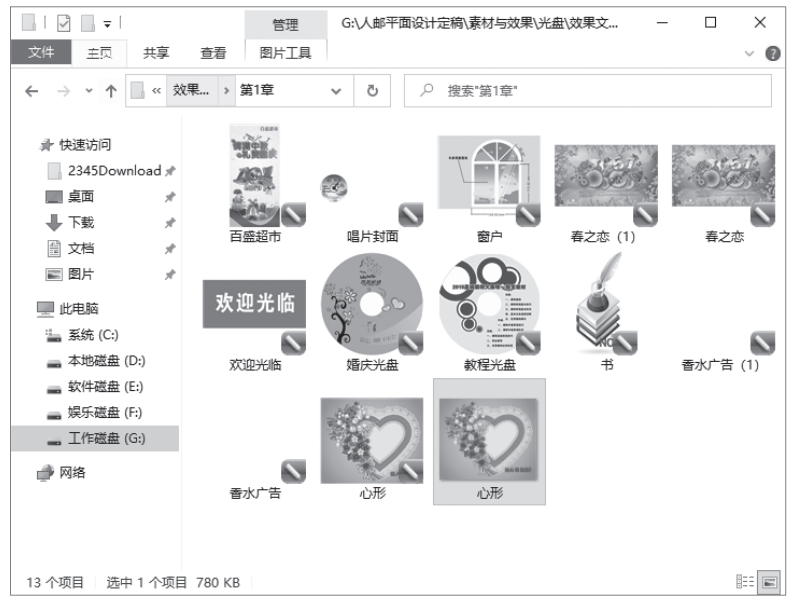

图 1-34 导出的图像

提示:除了用以上方法导出文件外,还可以使用以下两种方法:

(1) 单击标准栏工具中的"导出"按钮1.

(2) 按"Ctrl + E"组合键。

## 第 CorelDRAW 平面设计基础知识

## 1.3 页面设置与管理

用户可以根据自身的需要,对所创建的图形文件的页面大小、方向、标签、 背景等进行相应设置,同时可进行插入、删除、重命名、切换页面等操作。

## 1.3.1 设置页面大小与方向

可以在 CorelDRAW 2021 的标准工具栏中对页面的大小与方向进行重新设置。

## 1. 设置页面大小

在设计工作中,所编辑的图形文件的输出应用尺寸可能会有变化,在标准工具栏中,用户 可以根据设计需要,方便地对页面的大小进行设置。

【例 1-7】 利用标准工具栏中的"页面度量"数值框来设置页面大小。

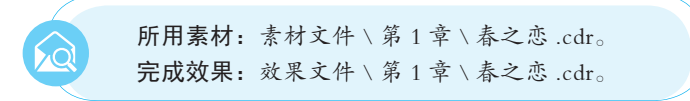

**Step 1**:执行"文件"→"打开"命令,打开"春之恋.cdr"文件,在标准工具栏的"页面度量" 数值框 2000 - 第中分别输入 310.0 mm 和 184.0 mm,如图 1-35 所示。

Step 2:按"Enter"键进行确认,即可更改页面大小,如图 1-36 所示。

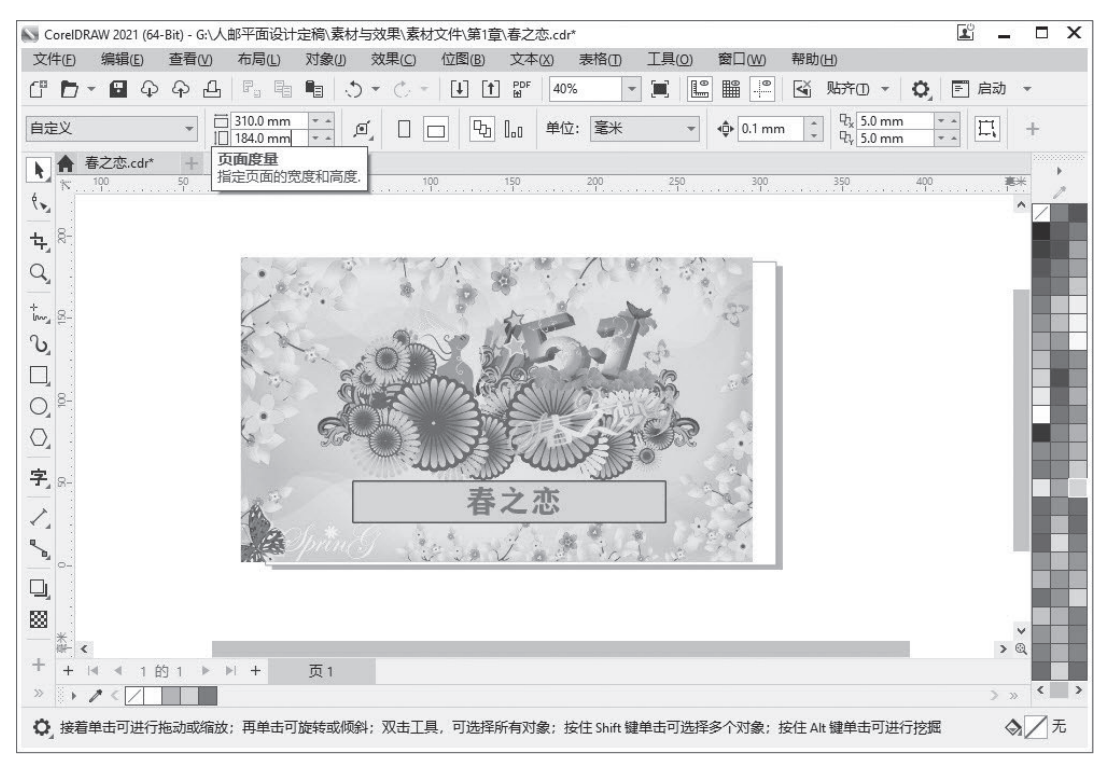

图 1-35 输入宽度和高度值

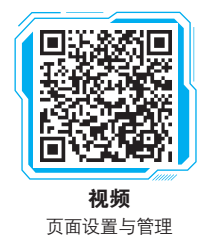

## CorelDRAW 2021 平面设计案例教程

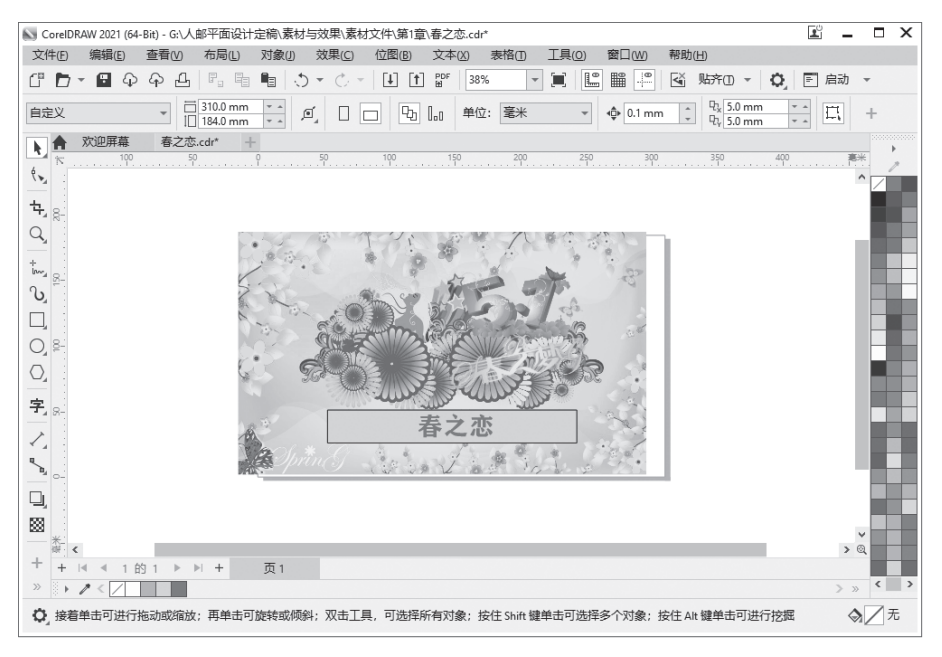

图 1-36 更改页面大小的效果

提示:除了用上述方法设置页面大小外,还可以使用以下4种方法:

(1)在标准工具栏中的"页面尺寸"下拉列表框(见图 1-37)中选择合适的纸张类型,以更改页面的大小。

(2)执行"布局"→"页面大小"命令,弹出"选项"对话框(见图 1-38),在其中的"大小"下拉列表框中设置相应的选项,或者在"宽度"和"高度"数值框中输入相应的数值,单击"确定"按钮,即可更改页面的大小。

| 自定义              | , | 选项     |                                                  | ×  |
|------------------|---|--------|--------------------------------------------------|----|
| 自定义              |   | 文档     |                                                  |    |
| A4               |   | 受知     |                                                  |    |
| A3               |   | 页面尺寸   | ● 页面大小(2) ○ 标记预设(2)                              |    |
| A5               |   | 布局     | 大小和方向                                            |    |
| 字母               |   | 背景     |                                                  |    |
| 公文               |   | 辅助线    | 大小(5): 自定义 · · · · · · · · · · · · · · · · · · · |    |
| Web标题 (125x125)  |   | 网络     | 宽度(W): 310.0 ♀ 毫米 ▼                              |    |
| Web 标题 (160x600) |   | 保存     | 高度(E): 184.0 ↓                                   |    |
| Web 标题 (250x250) |   |        | □ 只將大小应用到当前页面(0)                                 |    |
| Web 标题 (300x250) |   |        | ☑ 显示页边框(H)                                       |    |
| Web 标题 (336x280) |   |        | 法加西梅(小)                                          |    |
| Web 标题 (468x60)  |   |        | 10k/04×71E(C)                                    |    |
| Web 标题 (728x90)  |   |        |                                                  |    |
| 排行榜广告            |   |        |                                                  |    |
| 中等矩形广告           |   |        | 出血(B): 0.0 ț                                     |    |
| 宽幅摩天大楼广告         |   |        | □显示出血区域(L)                                       |    |
| 日本明信片            |   |        |                                                  |    |
| 日本回斷明信片          |   |        |                                                  |    |
|                  |   |        |                                                  |    |
| BU (JIS)         |   |        |                                                  |    |
| B2 (JIS)         |   |        |                                                  |    |
| B3 (JIS)         |   |        |                                                  |    |
| B4 (JIS)         |   |        |                                                  |    |
| B5 (JIS)         |   | 另存为默认值 |                                                  |    |
| 自定义              |   |        |                                                  |    |
| 编辑该列表            |   | ?      | ОК                                               | 取消 |

#### 图 1-37 "页面尺寸"下拉列表框

图 1-38 "选项"对话框

(3)执行"工具"→"选项"命令,同样可以弹出"选项"对话框,在其中设置相应的参数。
 (4)在工作区的页面阴影上双击,也可以弹出"选项"对话框,在其中设置相应参数。

## 2. 设置页面方向

在 CorelDRAW 2021 中,页面方向分为两种类型,即纵向和横向。根据工作的需要,用户可以选择不同的页面方向。

【例 1-8】 利用"切换页面方向"命令设置页面方向。

Step 1:继续使用上一例设置后的 图形,执行"布局"→"切换页面方向" 命令,如图 1-39 所示。

5

完成效果:效果文件 \ 第1章 \ 春之恋 (1).cdr。

Step 2:此时即可更改页面的方向,如图 1-40 所示。

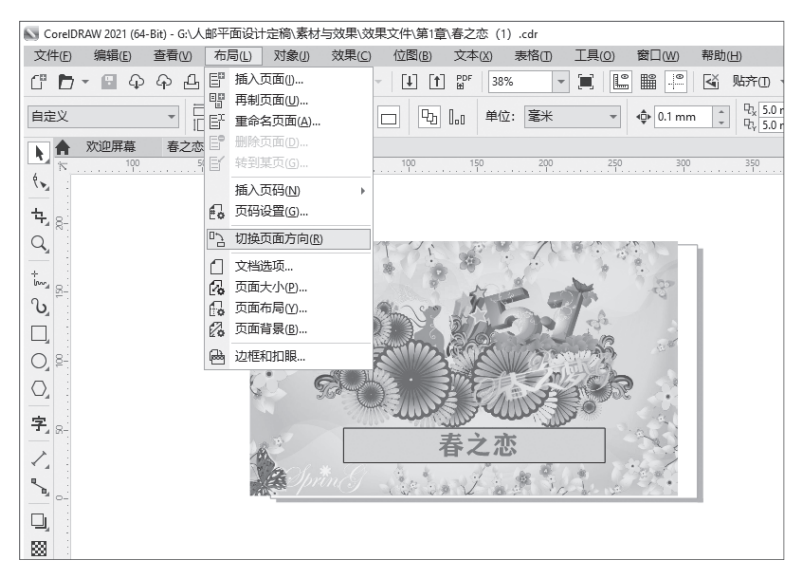

图 1-39 执行"布局"→"切换页面方向"命令

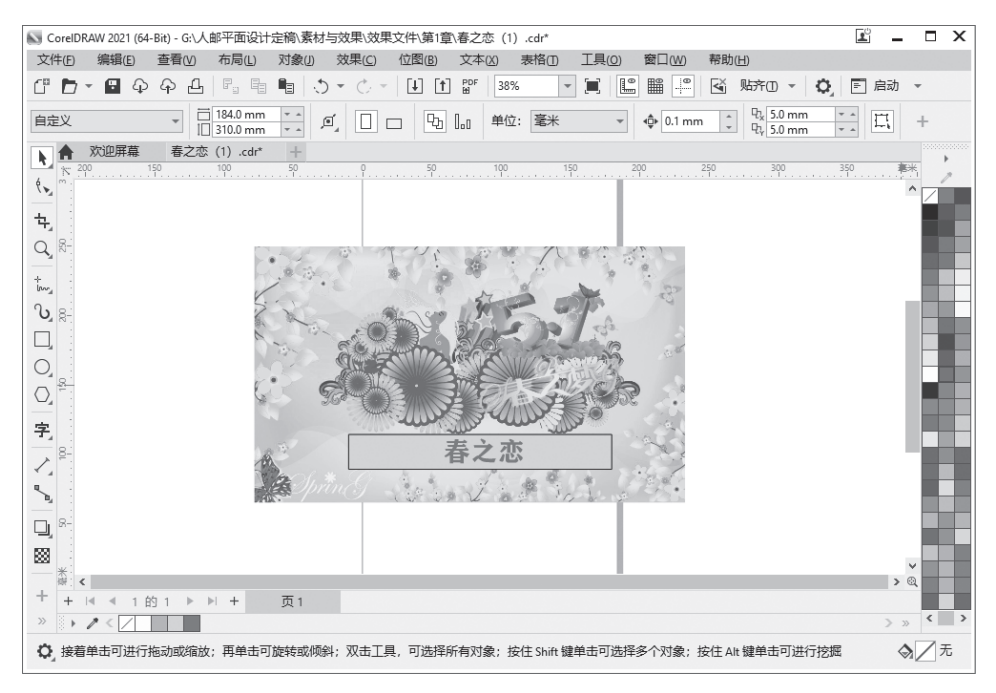

图 1-40 更改页面方向

提示:除了以上设置页面方向的方法外,还有以下两种方法:

(1) 在标准工具栏中单击"纵向"按钮□或"横向"按钮□,即可切换页面方向。

(2)执行"布局"→"文档选项"命令,弹出"选项"对话框,在"页面尺寸"列表框中单击"纵向"按钮□或"横向"按钮□,然后单击"确定"按钮,即可切换页面方向。

## 1.3.2 设置页面标签和背景

在 CorelDRAW 2021 软件中,可以对文档页面的标签和背景参数进行设置。

1. 设置页面标签

用户如果需要使用 CorelDRAW 2021 制作名片、工作牌等标签,首先要设置标签尺寸、标签与页面边界之间的间距等参数。

【例 1-9】 利用"选项"对话框设置标签。

Step 1:执行"文件"→"打开"命令,打开"欢迎光临.cdr"文件,如图 1-41 所示。

Step 2:执行"布局"→"文档选 项"命令,弹出"选项"对话框,切换 到"页面尺寸"选项卡,在右侧界面中 选中"标记预设"单选按钮,然后单击 "自定义"按钮,如图 1-42 所示。

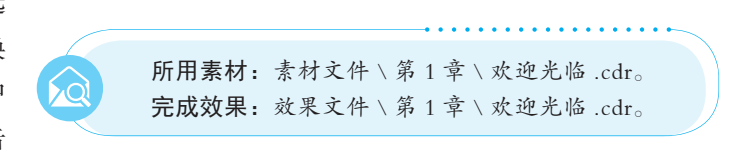

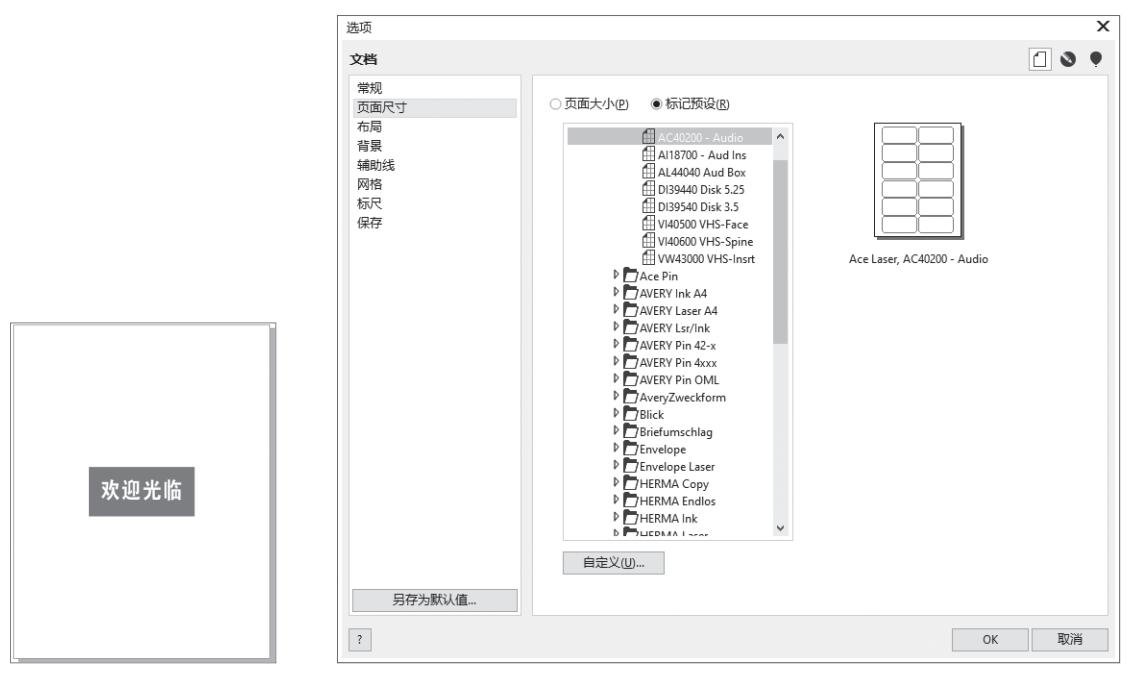

图 1-41 "欢迎光临 .cdr" 文件

图 1-42 单击"自定义"按钮

Step 3:弹出"自定义标签"对话框,在其中设置各选项,如图 1-43 所示。在"布局"选项区中设置"行"和"栏"的数值,调整标签的行数和栏数;在"标签尺寸"选项区中设置标签的"宽度"和"高度"(如果选中"圆角"复选框,则可创建圆角标签);在"页边距"选项区中设置标签到页面的距离。

| 定义标签                                         | ×                    |       |
|----------------------------------------------|----------------------|-------|
| 态样式(Y): AC40200 - Audio                      | +                    |       |
|                                              | 宽度(W): 88.9 ↓ 毫米 ▼   |       |
|                                              | 高度(): 41.275 🜲 毫米    |       |
|                                              | □ 圆角( <u>0</u> )     |       |
|                                              | 页边距                  |       |
|                                              | 左(L): 17.45 🛔 毫米 🗸   |       |
|                                              | 右(G): 0.0 🛟 毫米       |       |
|                                              | 上(T): 7.925 🜲 毫米     |       |
|                                              | 下(B): 0.0 🛟 毫米       |       |
|                                              |                      |       |
|                                              | □目动采持贝边距( <u>M</u> ) |       |
|                                              | 栏间距                  |       |
|                                              | 水平(Z): 3.175 🛟 毫米 🔻  | 保存设置  |
| (m), 6 * #*(c), 2 *                          | 垂直(V): 3.175 🗘 毫米    | 另存为:  |
| 1)(I). · · · · · · · · · · · · · · · · · · · | 自动保持间距(S)            |       |
|                                              | ОК 取消                | OK 取消 |

Step 4: 单击 "OK" 按钮, 弹出 "保存设置"对话框, 如图 1-44 所示。

图 1-43 "自定义标签"对话框

图 1-44 "保存设置"对话框

Step 5: 在"另存为"文本框中输入名称,依次单击"OK"按钮,即可完成页面标签的 设置,如图 1-45 所示。

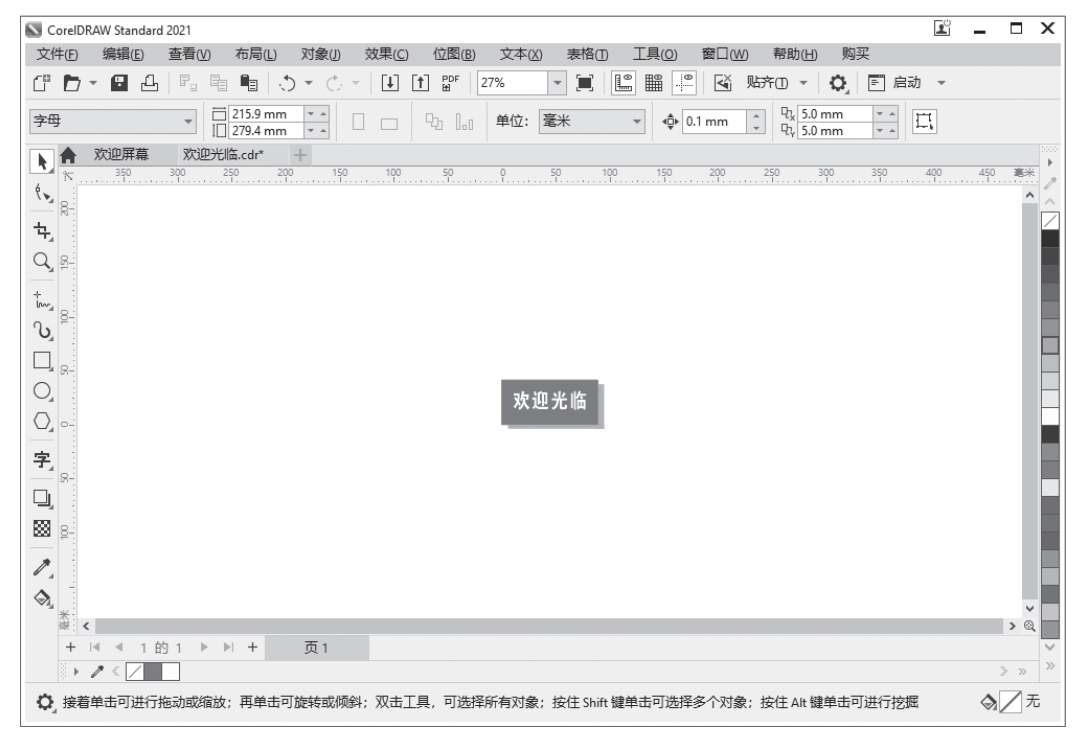

#### 图 1-45 完成页面标签的设置

**Step 6**:执行"文件"→"打印"命令,打开"打印"对话框,单击"预览"按钮**2**,即 可看到刚才设置的标签样式的打印效果,如图 1-46 所示。

| 常规 布局                                      |                                                    |                           |         |              |              |
|--------------------------------------------|----------------------------------------------------|---------------------------|---------|--------------|--------------|
| 目标<br>打印机(P):                              | Snagit 10                                          |                           | ~ Q     | 欢迎光临         | 欢迎光临         |
| 方向:<br>状态:<br>位置:<br>说明:                   | 方向匹配 (横向)<br>默认打印机; 就绪<br>C:\ProgramData\TechSmith | Snagit 10\PrinterPortFile | •       | 欢迎光临         | 欢迎光临         |
| 打印范围 ──<br>● 当前文档(®<br>○ 当前页(U)<br>○ 页(G): | ) ○ <b>文档(D)</b><br>○ 选定内容(S)<br>1                 | 副本<br>份数(C): 1            | 1分页(0)  | 欢迎尤临<br>欢迎光临 | 欢迎无临         |
|                                            | 偶数页和奇数页 🔻                                          | □」」」<br>□」打印为位图(8): 150   | ) 🗘 dpi | 欢迎光临<br>欢迎光临 | 欢迎光临<br>欢迎光临 |
|                                            |                                                    |                           |         |              |              |

图 1-46 标签样式的打印效果

## 2. 设置页面背景

在默认状态下,绘图页面背景是没有颜色的,用户在进行图形设计时,可以为页面指定纯 色或图案背景。

【例 1-10】 利用"页面背景"命令设置背景。

**Step 1**:执行"文件"→"新建" 命令,新建一幅页面大小为 290×189

的空白文档;执行"布局"→"文档选 项"命令,弹出"选项"对话框,切换

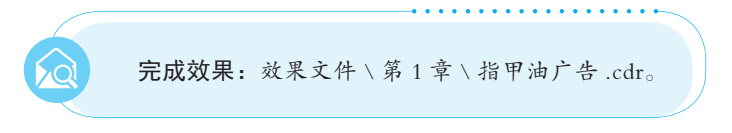

到"背景"选项卡, 然后选中"位图"单选按钮, 并单击按钮右侧的"浏览"按钮, 如图 1-47 所示。

| 选项                                                    |                                                                                                    | X  |
|-------------------------------------------------------|----------------------------------------------------------------------------------------------------|----|
| 文档                                                    |                                                                                                    | 0. |
| ×日<br>常頭<br>页面尺寸<br>右局<br>背景<br>辅助线<br>网格<br>标尺<br>保存 | <ul> <li>○无詩泉(M)</li> <li>● 姓色(3)</li> <li>● 位图(6)</li> <li>● 磁思(2)</li> <li>● 磁思(2)</li> <li>● 磁思(2)</li> <li>● 御記(2)</li> <li>● 御記(2)</li></ul> |    |
| 另存为默认值                                                | OK                                                                                                    | 取消 |

图 1-47 单击"浏览"按钮

Step 2:弹出"导入"对话框,选择"指甲油广告.jpg"位图图像,如图 1-48 所示。

Step 3: 单击"导入"按钮,返回到"选项"对话框,单击"确定"按钮,即可完成页面 背景的设置,如图 1-49 所示。

| 🔊 导入                 |      |    |                 | ×           |
|----------------------|------|----|-----------------|-------------|
| ← → ▼ ↑ ▲ ≪ 素材文件 > 第 | 章 ~  | ō  |                 |             |
| 组织 ▼ 新建文件夹           |      |    |                 | • 🔳 🔞       |
| 2345Downlc 🖈 ^ 名称    | ^    | 修  | 改日期             | 类型 ^        |
|                      | щ.   | 21 | 10J/11/20 U.42  | COLEIDIMAN  |
|                      | 盘文字  | 20 | 013/12/15 16:29 | CorelDRAW   |
|                      | 茵茵   | 20 | 013/12/15 12:50 | CorelDRAW   |
|                      | 围.ai | 20 | 013/12/14 12:58 | AI 文件       |
| 📰 图片 💉 💼 客厅          |      | 20 | 09/2/2 23:52    | 看图王 JPG [   |
| ▶ 山物                 |      | 20 | 013/12/13 15:22 | CorelDRAW   |
|                      |      | 20 | 021/7/7 17:02   | CorelDRAW   |
| 🌇 系統 (C:) 🔹 万木春      |      | 20 | )13/12/13 11:38 | CorelDRAW   |
| 🕳 本地磁盘 (D:)          | D.ai | 20 | 013/12/15 13:31 | AI 文件       |
| 🕳 软件磁盘 (E:)          |      | 20 | 05/11/21 23:12  | AI 文件       |
| 🕳 娱乐磁盘 (F:)          |      | 20 | 05/11/21 23:14  | CorelDRAW   |
| 工作磁盘 (G:) 应 指甲油      | 告    | 20 | 021/9/20 19:50  | 看图王 JPG [ 🗸 |
| v <                  |      |    |                 | >           |
| 文件名(N): 指甲油/         | ·告   | ~  | 所有文件格式          | ~           |
|                      |      |    | - 导入  ▼         | 取消          |
|                      |      |    |                 |             |

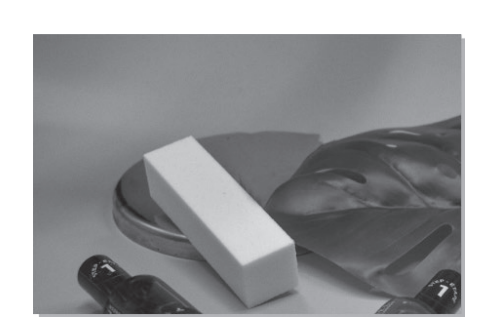

图 1-48 选择"指甲油广告.jpg"位图图像

图 1-49 页面背景设置完成后的效果

知识补充:通过"选项"对话框可以设置背景颜色为无背景、纯色(一种颜色)、位图图像三 种样式,为了使用户在设置页面背景时更方便操作,下面补充说明其中的一些参数的作用,具体 内容如下:

(1)"无背景"单选按钮:选中该单选按钮后,页面的背景样式为系统默认样式。

(2)"纯色"单选按钮:选中该单选按钮后,在右侧的下拉列表框中可以选择喜欢的色彩作 为页面背景。如果选项区中没有所需的颜色,可以单击颜色列表框最下方的"其他"按钮,弹 出"选择颜色"对话框,在模型下拉列表中选择所需要的颜色类型,并设置相应的颜色,单击 "OK"按钮即可。

(3)"位图"单选按钮:用来选择作为页面背景的位图图像文件。

(4)"位图来源类型"选项区:选中"链接"单选按钮,则表示把输入的图片链接到页面中, 选择该方式的好处是图像仍然独立存在,可以减少 CorelDRAW 文档的大小;选中"嵌入"单选 按钮,则表示按该位图图像的原尺寸嵌入页面中。

(5)"位图尺寸"选项区:选中"自定义尺寸"单选按钮,即可在其下侧的"水平"和"垂直"数值框中输入相应的数值,用以自定义图片的尺寸;单击"保持纵横比"按钮,可以保持图像的长宽比。

(6)"打印和导出背景"复选框:选中该复选框后,即可在打印和输出时显示背景。

## 1.3.3 插入和删除页面

在 CorelDRAW 2021 文件中,可以对页面进行插入与删除操作。

1. 插入页面

在 CorelDRAW 2021 文件中,可以添加多个页面,以方便工作的需要。

【例 1-11】 利用页面控制栏中的"页 1"选项卡添加页面。

**Step 1**:使用上一例设置后的图形,在页面控制栏中的"页1"选项卡上右击,在弹出的快捷菜单中选择"在后面插入页面"选项,如图 1–50 所示。

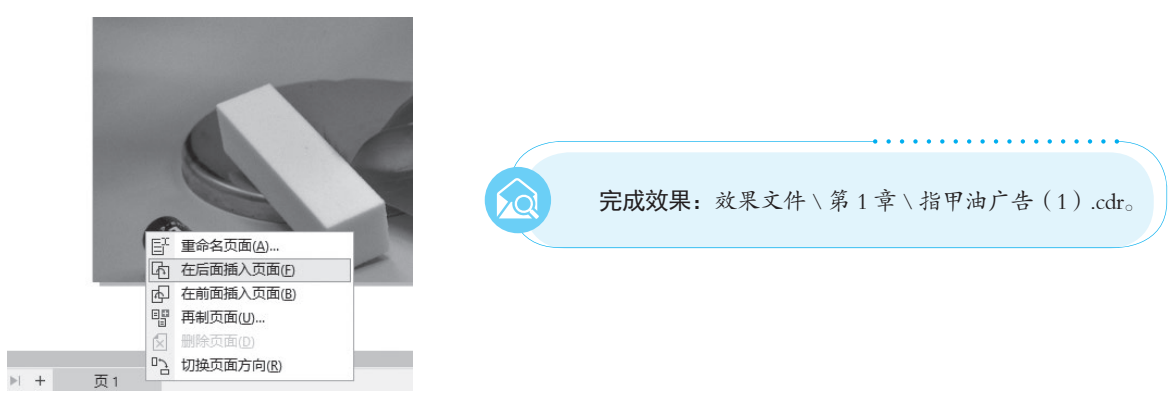

#### 图 1-50 选择"在后面插入页面"选项

Step 2:此时即在"页1"选项卡后方插入一个名为"页2"的新页面,如图 1-51 所示。

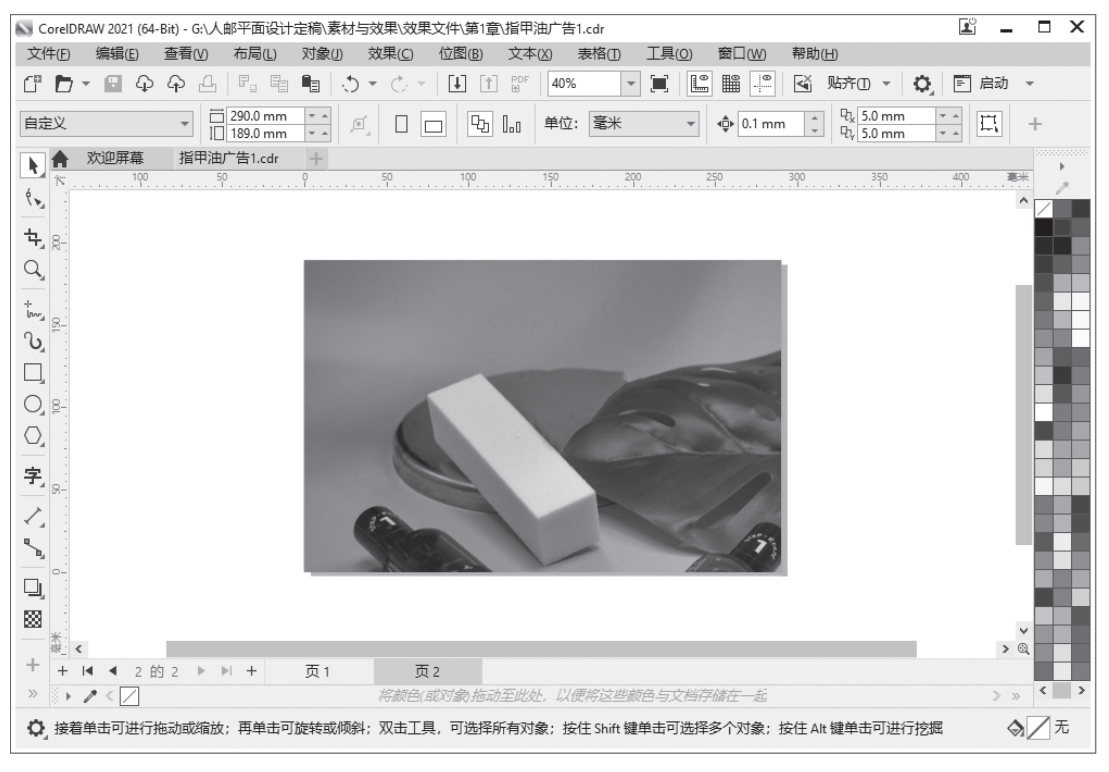

#### 图 1-51 插入页面

提示:除了上述插入页面的方法外,还有以下两种方法:

(1) 在页面控制栏中单击"添加页面"按钮+。

(2)执行"布局"→"插入页面"命令。

## 2. 删除页面

用户设计作品时, 若添加的页面过多, 则可自行删除多余的页面。

图 1-53 删除页面

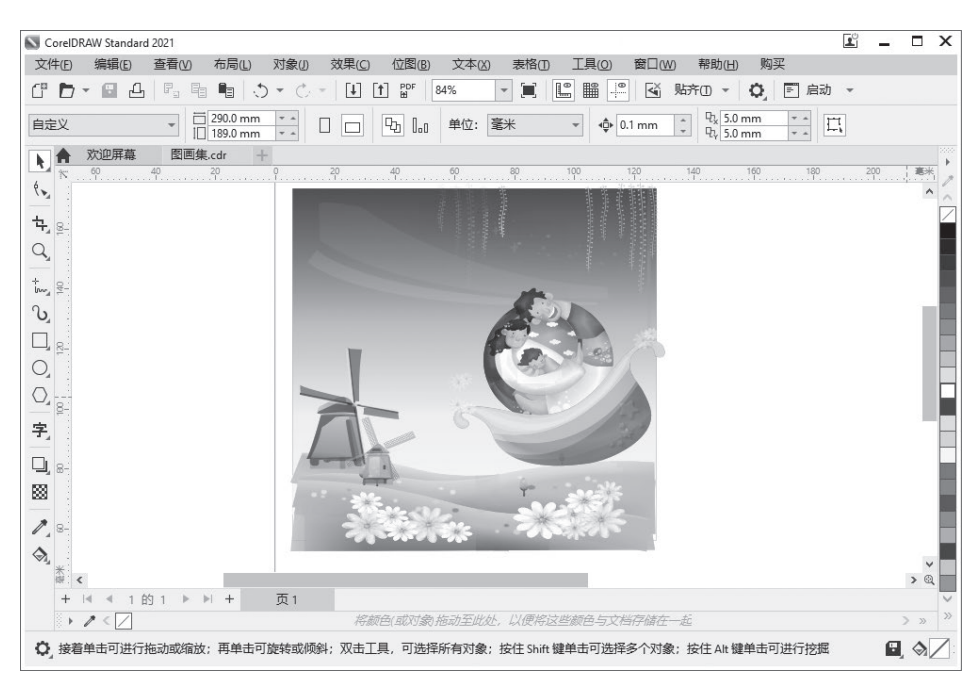

▼ □ 290.0 mm ▼ □ □ □ □ □ □ □ 单位: 毫米 ▼ � 0.1 mm ↓ ♡ 5.0 mm ▼ ↓ 自定义 ▶ ♠ 欢迎屏幕 图画集.cdr ( × **4**, 8. Q, t., ₿-V 0, 0, 字。8-D, FF 重命名页面(A). 83 [4] 在后面插入页面(E) □□ 在前面插入页面(B) 1.8-۵, ☑ 删除页面(D) \* 12 切换页面方向(R) + 14 1的2 ▶ ▶ + 页2 > / < / 以便將这些颜色与文档存储在一起 挖标岛(武对争) 振动至此点 ☆ / 元 ♀ 单击并拖动可导航图像 A R: 0 G: 0 B: 0 (#000000)

文件(E)编辑(E)查看(M)布局(L)对象(J)效果(C)位图(B)文本(M)表格(D)工具(D)窗口(M)帮助(H)购买 『┣・圓凸『鳴鳴鳴 ()・ ()・ 凵 1) 27% ▼ 貫 🖺 🎬 🖓 以前四・ 🗘 頁 融 ・

## 图 1-52 选择"删除页面"选项

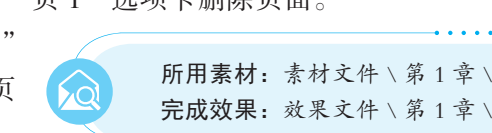

所用素材:素材文件\第1章\图画集.cdr。 完成效果: 效果文件 \ 第1章 \ 图画集.cdr。

【例 1-12】 利用页面控制栏中的"页 1"选项卡删除页面。

在弹出的快捷菜单中洗择"删除页面"洗项,如图 1-52 所示。 Step 2:此时可将当前页面窗口删除,如图 1-53 所示。

**Step 1**:执行"文件"→"打开" 命令, 打开"图画集.cdr"文件, 在页 面控制栏中的"页1"选项卡上右击,

CoreIDRAW Standard 2021

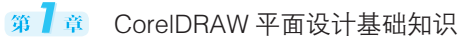

<u>i</u> \_ 🗆 X

提示:执行"布局"→"删除页面"命令,弹出"删除页面"对话框,选择需要删除的页面, 单击"确定"按钮,也可以删除页面。

# 1.4 绘图辅助设置

绘图辅助设置包括辅助线、网格等的设置。使用辅助线、网格可以快速定位和排列对象, 从而提高绘图的效率。默认情况下,有些图形辅助工具在绘图窗口中是不显示的,用户可根据 具体情况显示或隐藏它们,或重设它们的工具属性。

## 1.4.1 设置辅助线

标尺可以协助用户确定对象的大小或设定精确的位置。从水平标尺上可拖出水平辅助线, 从垂直标尺上可拖出垂直辅助线,如图 1-54 所示。

双击辅助线,即可弹出"选项"对话框,在该对话框中可以设置辅助线的角度、位置、单 位等属性,还可以在精确的坐标位置处添加或删除辅助线,如图 1-55 所示。

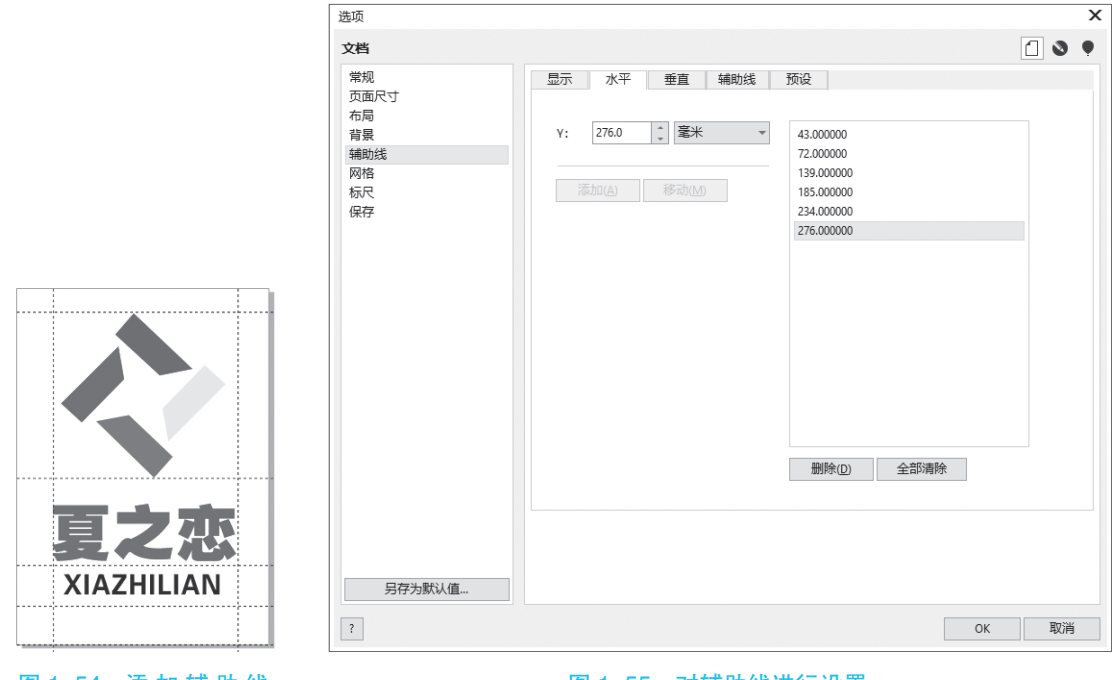

图 1-54 添加辅助线

图 1-55 对辅助线进行设置

若选中辅助线后,再在辅助线上单击,辅助线两端会出现 → 双箭头(见图 1-56),拖动箭头至合适位置并释放鼠标左键,即可对辅助线进行自由旋转(见图 1-57),在工具属性栏中可以观察到旋转的角度;还可以选中辅助线的中心点,将它移到其他位置,改变辅助线旋转时中心点的位置。

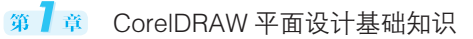

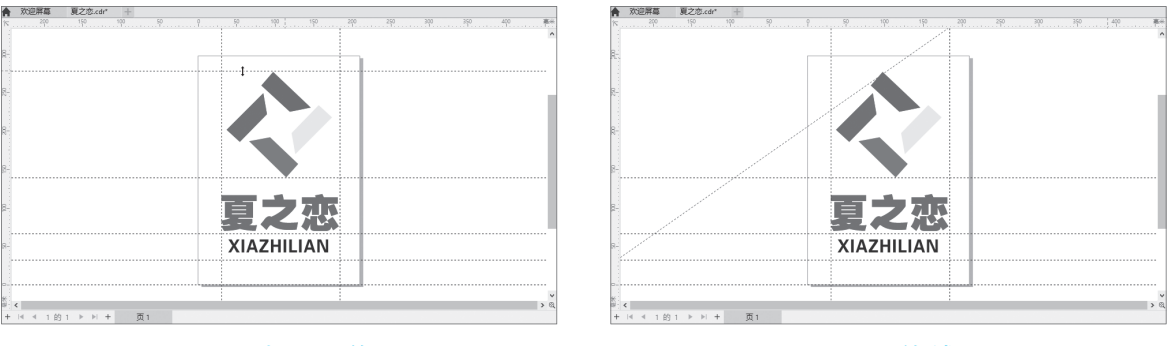

图 1-56 出现双箭头

图 1-57 旋转辅助线

## 1.4.2 设置网格

网格就是一系列交叉的虚线或点,运用网格可以精确地对齐和定位对象。网格的功能与标 尺一样,适用于更严格的定位需求和更精细的制图标准。例如,进行标志设计时,网格尤其重 要。用户可通过执行"查看"→"网格"→"文档网格"命令来显示网格,如图 1–58 所示。

提示:如果不需要显示网格,则可以再次执行"查看"→"网格"→"文档网格"命令。

执行"工具"→"选项"→"CorelDRAW"命令,弹出"选项"对话框,在其中可以设置 网格大小,如图 1-59 所示。

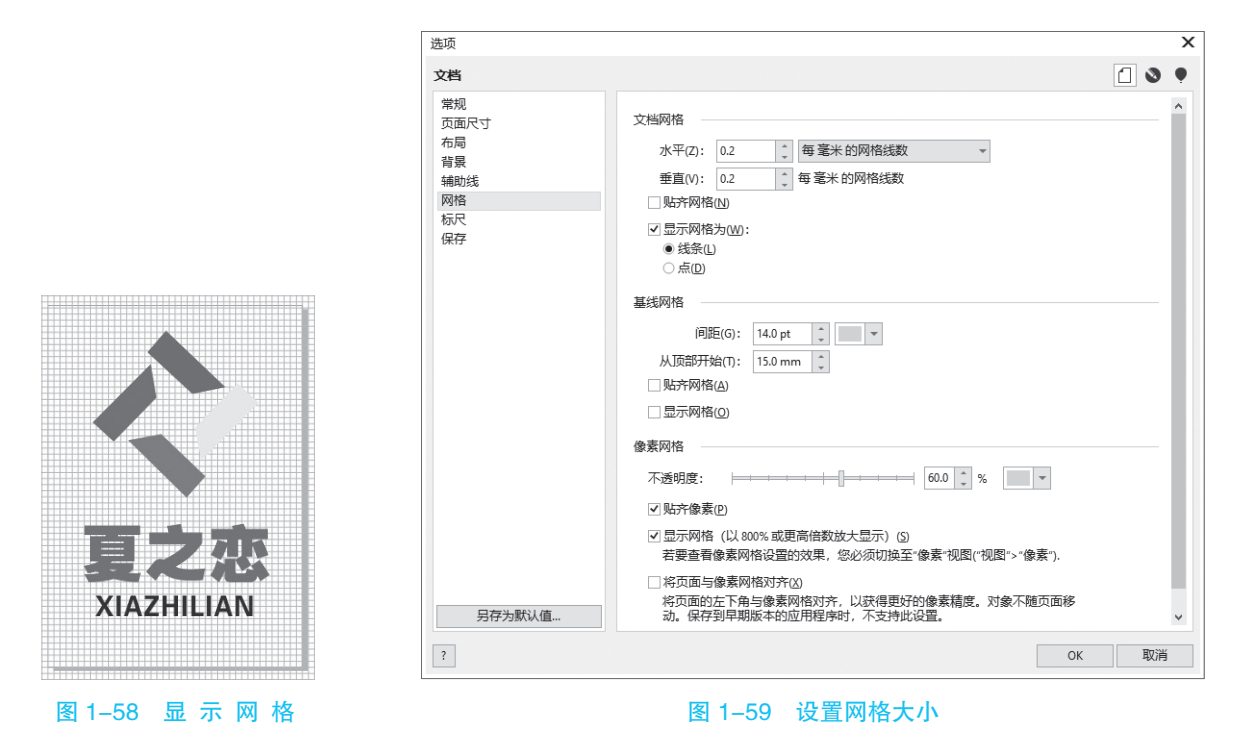

# 1.5 视图基本操作

在 CorelDRAW 2021 中,用户可以根据需要用不同的方式查看页面中的对象,如全屏查看、 预览选定对象的操作,而且 CorelDRAW 2021 提供了多种形式的视图显示模式,用户可以根据 绘制图形的不同需要,选择不同的视图浏览模式。

## 1.5.1 缩放和平移视图

在 CorelDRAW 2021 中,可以对视图进行缩放和平移操作,以更方便地对绘图页面中的图形进行预览。

1. 缩放视图

缩放视图可以利用工具箱中的缩放工具 Q及其工具属性栏来改变视窗的显示比例。图 1-60 所示为缩放工具所对应的属性栏,缩放工具属性栏上的工具按钮从左到右依次为"缩放级别" 列表框、"放大"按钮、"缩小"按钮(或按"F3"键)、"缩放选定范围"按钮、"缩放全部对象" 按钮(或按"F4"键)、"显示页面"按钮、"按页宽显示"按钮、"按页高显示"按钮。

CorelDRAW 2021 的工作区可以按任意比例显示对象,其操作方法如下:

方法一:选择工具箱的缩放工具Q,在其工具属性栏中单击"缩放级别"下拉按钮,在列 表框中选择相应的缩放比例(见图 1-61),即可按所选的比例缩放显示对象。

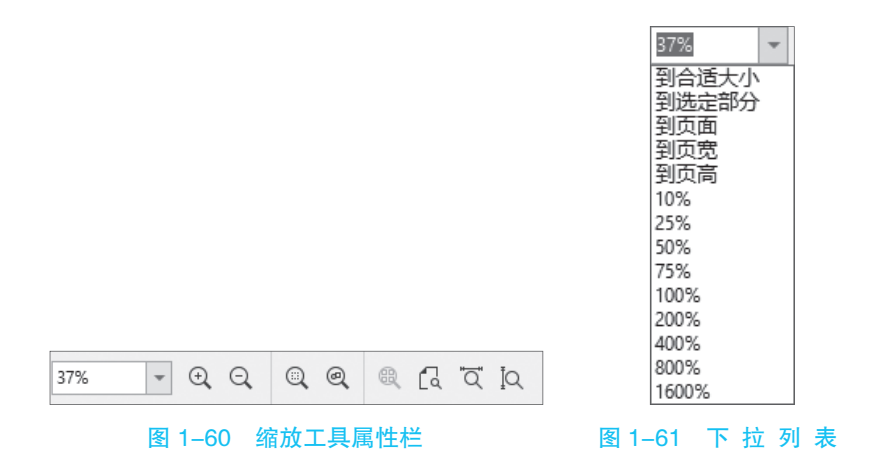

方法二:在标准工具栏中的"缩放级别"数值框中直接输入相应的数值。图 1-62 和图 1-63 所示分别为比例为 100% 和比例为 200% 的显示效果。

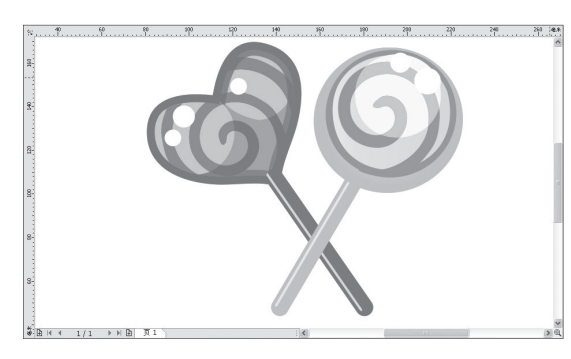

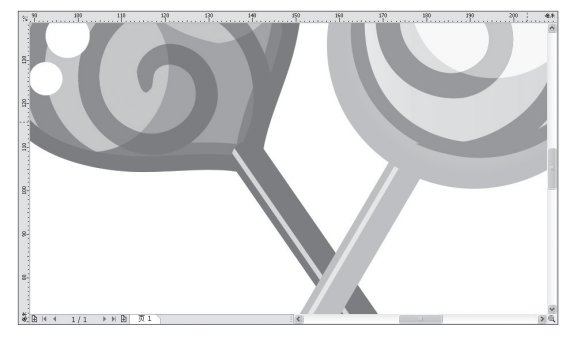

图 1-62 比例为 100% 的显示效果

图 1-63 比例为 200% 的显示效果

方法三:选择工具箱的缩放工具Q,移动鼠标指针至绘图页面中,当指针呈带加号的放大 镜形状 Q 时单击,即可放大显示对象,如图 1-64 所示;按住 "Shift"键的同时在绘图页面中单击, 或右击,可缩小显示对象。

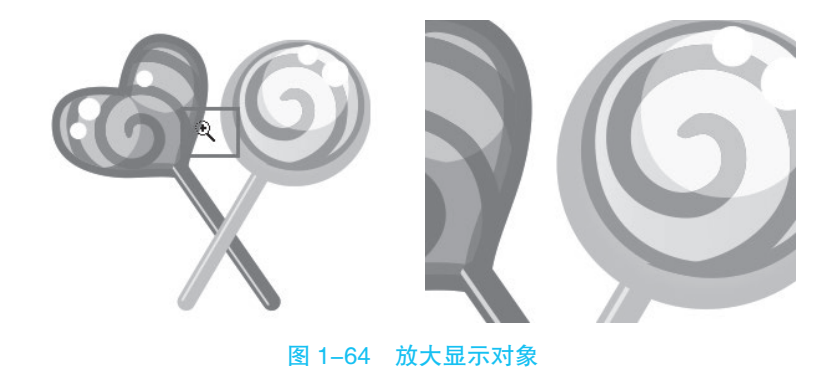

## 2. 平移视图

平移视图可以方便用户看到页面以外的内容,以便于查看图形。

选择工具箱中的平移工具,将鼠标指针移至绘图页面中,当指针呈手形形状(见图 1-65)时,单击并拖动,即可平移视图,如图 1-66 所示。

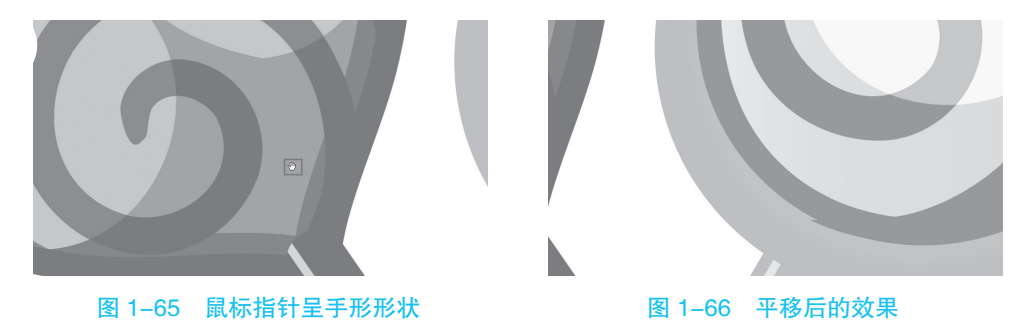

提示:按住"Alt"键的同时按键盘上的4个方向键之一,也可平移视图。

## 1.5.2 设置视图的显示模式

在 CorelDRAW 2021 中,为了快速浏览图形或提高计算机的运行速度,可以不同的方式查 看当前图形效果。

在"查看"菜单的子菜单中有"线框""正常""增强"和"像素"4种模式,如图 1-67 所示。

| 查  | 看(⊻) | 布局( <u>L</u> ) | 对象(J)         | 效果(  |
|----|------|----------------|---------------|------|
|    | 线框(  | W)             |               |      |
|    | 正常(  | <u>N</u> )     |               |      |
| •  | 増强(  | <u>E</u> )     |               |      |
|    | 像素(  | <u>X</u> )     |               |      |
|    | 全屏預  | 页览(E)          |               | F9   |
| ЪЦ | 只预   | 览选定的对          | 象( <u>0</u> ) |      |
| Ð  | 放大(  | D              | Ctr           | ++   |
| Q  | 缩小(  | 0)             | Ct            | rl+- |
| Q  | 缩放   | 以适合(E)         |               | F4   |
|    | 光栅(  | 化复合效果          | ( <u>Z</u> )  |      |

图 1-67 "查看"菜单子菜单中的 4 种模式

图 1-68 至图 1-71 所示为同一图像在不同显示模式下的显示效果。

CorelDRAW 2021 平面设计案例教程

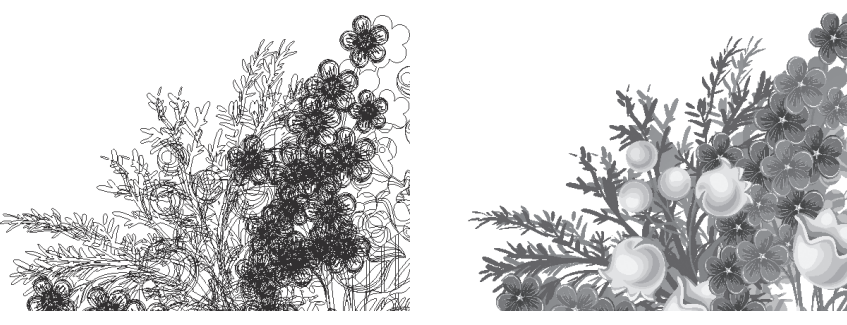

图 1-68 "线框"模式

图 1-69 "正常"模式

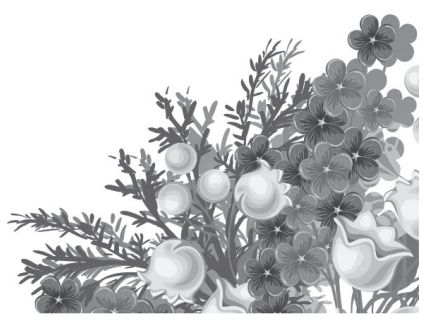

图 1-70 "增强"模式

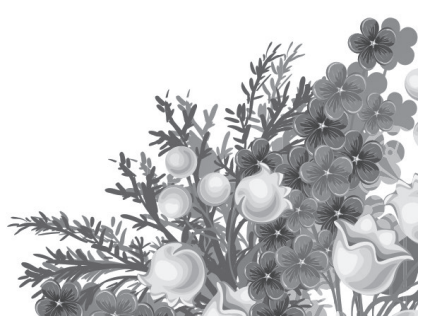

图 1-71 "像素"模式

## 1.5.3 设置预览显示方式

在设计作品时,可以选择合适的显示方式来查看绘图页面中的图形或图像文件。

1. 全屏预览

屏显示,如图 1-73 所示。

使用全屏预览方式可以将图形显示在整个屏幕上,这便于用户更好地把握图形整体效果。 【例 1-13】 用"全屏预览"命令来预览全屏图形。

Step 1: 打开"礼物.cdr"文件, 执行"查看"→"全屏预览"命令,如 图 1-72 所示。

> 线框(W) ● 正常(N) 增强(E) 像素(X) ■ 全屏预览(E)

④ 放大(1)

⊙ 缩小(0)

@ 缩放以适合(E)

Step 2: 绘图页面中的图形即可全

只预览选定的对象(0)

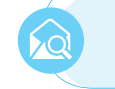

**所用素材:**素材文件\第1章\礼物.cdr。

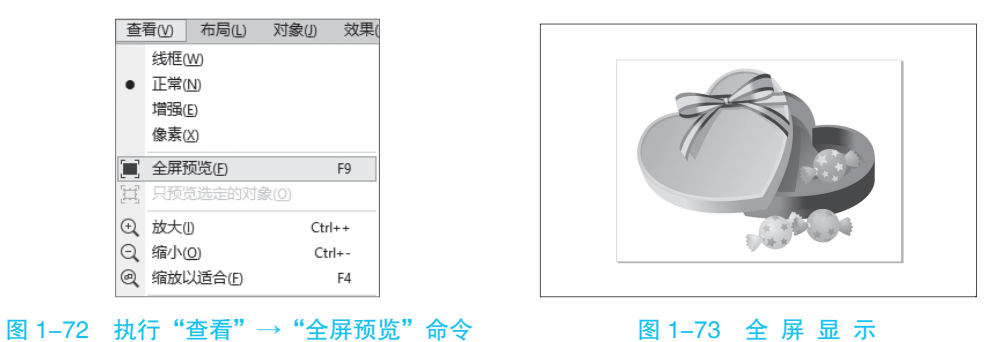

提示:按键盘上的"F9"键,也可全屏预览页面中的图形文件。进行全屏预览后,在绘图页 面的任意位置单击、或按键盘上的任意键、即可退出全屏预览。

• 30 •

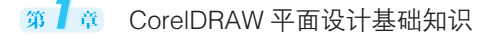

## 2. 只预览选定的对象

CorelDRAW 2021 的全屏预览除了可以显示所有对象外,还可以显示部分选中的对象。执行 "只预览选定的对象"命令后,在进行全屏预览时,屏幕就会只显示选中的对象。

【例 1-14】 用"只预览选定的对象"命令来预览选定的对象。

Step 1: 使用上一例的素材图形,在绘图窗口中选择礼品盒图形对象,如图 1-74 所示。

**Step 2**:执行"查看"  $\rightarrow$  "只预览选定的对象"命令,即可对选定的对象进行预览,如 图 1–75 所示。

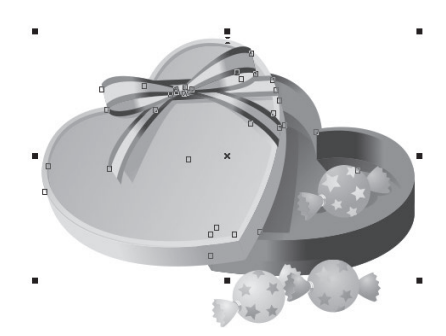

图 1-74 选择礼品盒图形

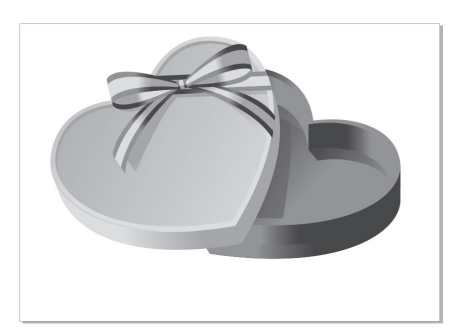

图 1-75 预览选定的对象

## 课后练习1

## 1. 单项选择题

(1)( )也称为向量式图形,它用数学的矢量方式来记录图像内容,以线条和色块为主, 其中各个元素都是根据图形的几何特性具体描述的。

A. 位图 B. 像素 C. 矢量图形 D. 分辨率 (2)( )是一种压缩效率很高的存储格式,但在压缩时会造成一定程序的失真,因此, 在制作印刷品时最好不要使用这种格式。

| A.AI       | B.CDR     | C.PSD      | D.JPEG             |
|------------|-----------|------------|--------------------|
| (3)工具箱默认位  | 立于工作界面的(  | )。         |                    |
| A. 最右侧     | B. 最左侧    | C. 上方      | D. 下方              |
| (4) 缩放视图可以 | J利用工具箱中的( | )及其工具属性栏来改 | <b>女</b> 变视窗的显示比例。 |
| A. 平移工具    | B. 矩形工具   | C. 缩放工具    | D. 形状工具            |

## 2. 多项选择题

(1)以下关于位图图像术语的描述中,正确的是()。

A. 位图又称为点阵图和像素图

B. 用数学的矢量方式来记录图像内容, 以线条和色块为主

C. 可以记录每一点的数据信息,因而可以精确地制作出色彩和色调变化丰富的图像

D. 将图像放大到一定程度后,图像就会失真,边缘会呈现锯齿状

(2) 以下关于 CMYK 模式的描述中,正确的有()。

A. 代表了可视光线的 3 种基本色元素,即红、绿、蓝,称为光学三原色

B. 由 C (青色)、M (洋红)、Y (黄色)、K (黑色)合成颜色的模式

C. 是一种减色模式

D. 由于印刷使用的油墨都包含一些杂质,单纯由 C、M、Y 三种油墨混合不能产生真正的黑色(3)下列关于 CorelDRAW 2021 提供的 6 种显示模式的描述中,错误的是())。

A. 包括"简单线框"模式、"线框"模式、"草稿"模式、"正常"模式和"增强"模式

B.6种显示模式显示的图形是相同的

C. 选择不同的模式显示的图形不同,因此计算机的运行速度也不同

D. 在"编辑"菜单的子菜单命令中

(4)当用户打开多个图形文件时,需要切换到下一个文档窗口,下面操作中正确的是()。A. 选择"窗口"菜单下所需要的切换至窗口的选项

B. 按"Shift + Tab"组合键

C. 按"Ctrl + Enter"组合键

D. 按"Ctrl + Tab"组合键

## 3. 上机操作题

(1)利用"导入"命令,导入"客厅.jpg"位图文件,效果如图 1-76 所示。

提示:执行"文件"→"新建"命令,新建一个空白文档,然后执行"文件"→"导入"命令或按"Ctrl+I"组合键,在弹出的"导入"对话框中选择"客厅"素材图像,单击"导入"按钮,在绘图页面中的合适位置单击即可。

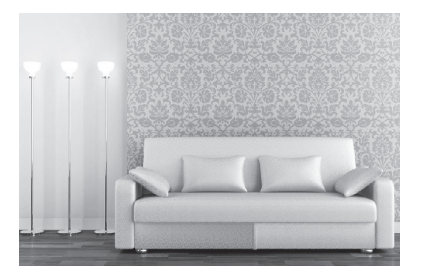

所用素材:素材文件\第1章\客厅.jpg。

#### 图 1-76 导入的客厅位图效果

(2)利用缩放工具放大和缩小显示图形,其中,原图、放大和放大后缩小显示的图形如图 1-77 所示。

提示:选择工具箱中的缩放工具 , 在绘图页面中的图形上单击,放大显示 **所用素材:**素材文件 \ 第1章 \ 君君和茵茵.cdr。

图形, 然后按住"Shift"键的同时单击, 缩小显示图形。

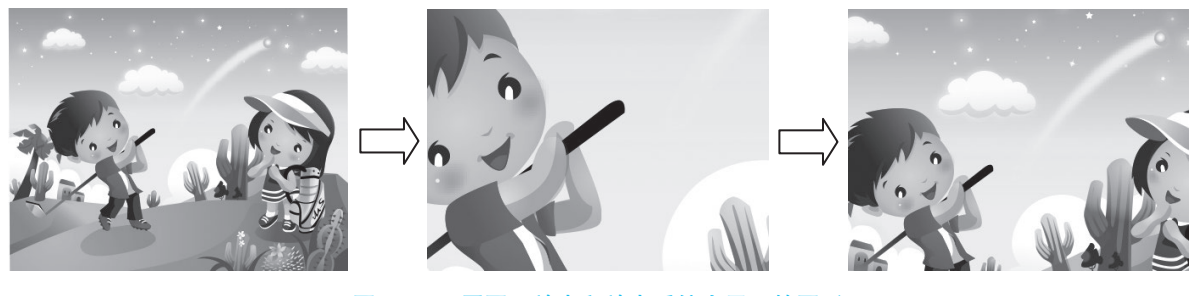

图 1-77 原图、放大和放大后缩小显示的图形